## ADAX WT – WiFi термостат Инструкции за употреба

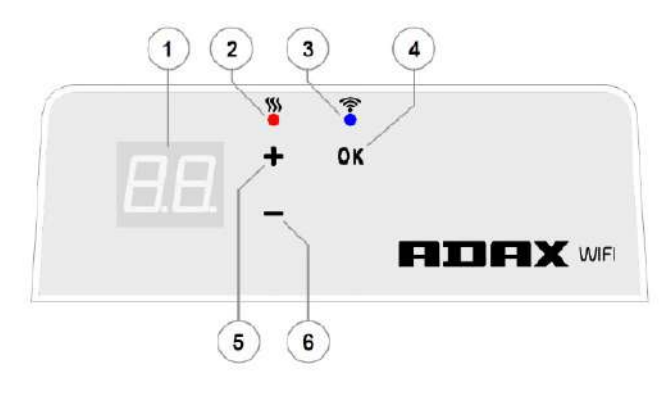

Въвевдение

### Дисплей на термостата

| 1. | Дисплеят показва зададената температура (°С) и съкратеното име<br>на съответната допълнителна функция на уреда<br>(виж "Символи на дисплея")                                                                                                    | Тази инструкция ще Ви запознае с електрическата<br>отоплителна система, с начина ѝ на работа, употреба<br>и възможности.<br>Приложението Smart Heater app е създадено за                                                                                                    |
|----|----------------------------------------------------------------------------------------------------|----------------------------------------------------------------------------------------------------|
| 2. | <ul> <li>Индикатор за температура (червена лампа). Възможни режими:</li> <li>•CBETИ – уредът работи, за да достигне зададената<br/>температура</li> <li>•HE CBETИ – зададената температура е достигната</li> <li>•МИГА – уредът се свързва с облачна услуга</li> </ul>                                                                                                    | управление на вече съществуващи електрически<br>уреди от местонахождението на потребителя<br>директно през мобилно устройство.<br>Уредът да не се използва от деца, лица с нарушени<br>физически и умствени способности, от неграмотни и<br>неопитни лица, освен в случаите, когато същите имат                                                                                                    |
| 3. | <ul> <li>WiFi индикатор (синя лампа). Възможни режими:</li> <li>•CBETИ – уредът е свързан към домашната Ви мрежа (рутър) и към облачната услуга</li> <li>•HE CBETИ – уредът не е свързан към домашната Ви мрежа (рутър) и към облачната услуга</li> <li>•MИГА – уредът е свързан към домашната Ви мрежа (рутър), но HE E свързан към облачната услуга</li> </ul>                                                | наставник или са били обучени как да боравят с него.<br>Децата трябва да са под постоянно наблюдение. Да<br>не се допуска игра с уреда.<br>Включване на отоплителния уред<br>Електрическия отоплителния уред се включва с бутон<br>On/Off, монтиран отстрани на конвектора.<br>Важно! Когато включите уреда за първи път,<br>дисплеят показва 20° С.<br>Уредът започва да работи веднага, след като го<br>включите.<br>Изключване на отоплителния уред<br>Електрическия отоплителния уред се изключва с<br>бутона On/Off, монтиран отстрани на конвектора.<br>Важно! След като изключите уреда или след<br>спиране на тока, настройките се запазват за 24<br>часа.<br>Изключване на отоплението<br>Отоплението може да се изключи със следните<br>команди:<br>1.Ако е в режим Директно управление (Direct<br>Control), натиснете и задръжте бутон " - ", докато<br>показанието за температурата стане " ". Това<br>означава, че уредът е въведен в режим Готовност<br>(Standby).<br>2.Ако е в режим Корекция (Edit), натиснете и<br>задръжте бутон " + " или " - ", за да изберете<br>показанието " " от списъка с режими и с еднократн<br>натискане на бутон OK уредът се въвежда в режим<br>Готовност - Standby, (уредът остава включен, но не<br>отоплява). |
| 4. | <ul> <li>ОК бутон - за избор и потвърждаване. Функции:<br/>1.Когато уредът работи в режим Директно управление (Direct<br/>Control), с еднократно натискане преминавате в режим Корекция<br/>(Edit)<br/>2.Когато уредът е в режим Корекция (Edit), с еднократно<br/>натискане избирате желаната програма за седмично отопление.</li> </ul>                                                                       |                                                                                                    |
| 5. | <ul> <li>"+" бутон. Функции:<br/>1.Когато уредът работи в режим Директно управление (Direct<br/>Control), с този бутон може да увеличавате зададената<br/>температура със стъпка 1°С. Тя може да се променя в диапазон<br/>5 - 35°С. Най-високата възможна стойност е 35°С.<br/>2.Когато уредът работи в режим Корекция (Edit), с този бутон<br/>може да се придвижвате напред в списъка с програми.</li> </ul> |                                                                                                    |
| 6. | <ul> <li>" - "бутон. Функции:<br/>1.Когато уредът работи в режим Директно управление (Direct<br/>Control), с този бутон може да намалявате зададената<br/>температура със стъпка 1°С. Тя може да се променя в диапазон<br/>5 - 35°С.<br/>2.Когато уредът работи в режим Корекция (Edit), с този бутон<br/>може да се придвижвате назад в списъка с програми.</li> </ul>                                         |                                                                                                    |

### ADAX WT - WiFi термостат Инструкции за употреба

#### Включване на отоплението

Отоплението може да се включи със следните команди:

- 1. Натиснете бутон **ОК** и на дисплея ще се появи меню, от което да изберете желания режим.
- 2.С натискане на бутон "+" може да зададете желаната температура.

#### Режими на работа

Отоплителният уред има два режима на работа:

1.Режим Директно управление (Direct Control). Дисплеят показва зададената температура (°С).

2.Режим Корекция (Edit). Избирате зададената програма за седмично отопление от списъка. В този режим дисплеят изписва номерата на програмите за седмично отопление (виж "Уредът (не) е свързан към WiFi").

#### Включване на режим Корекция (Edit)

В режим **Директно управление (Direct Control)** дисплеят показва зададената температура. Натиснете за кратко бутон **OK**, за да преминете в режим **Корекция (Edit)**. На дисплеят ще се появи списъкът с програми.

#### Включване на режим Директно управление (Direct Control)

Уредът винаги работи в режим Директно управление (Direct Control). Ако натиснете бутон **OK** в режим Корекция (**Edit**) и в продължение на 30 секунди не извършите други действия, уредът автоматично ще превключи в режим Директно управление (Direct Control), а дисплеят ще показва последната зададена температура.

#### Меню на режим Корекция (Edit), когато термостатът е свързан с WiFi

Ако уредът е свързан към домашния интернет и е избран режим **Корекция** (**Edit**), на дисплея ще се появи списък с програмите за седмично отопление, зададени през мобилното приложение Smart Heater.

Ако до сега не сте използвали мобилното приложение Smart Heater или не сте задали програми за седмично отопление, на дисплея ще се появи следното меню:

- НО програма за седмично отопление "Home"
- OF програма за седмично отопление "Office"
- "--" Режим Готовност (Stndby)

• AF - температура против замръзване (Anti-Freezing) – по подразбиране е 7°С.

Ако зададете нови програми за седмично отопление, те ще се появят в менюто (освен ако не сте посочили друго).

#### • Р1, Р2... - програми за седмично отопление

Желаната програма се избира с бутони **" + "** или " - **"** и се потвърждава с еднократно натискане на бутона **ОК**.

Внимание: Ако е изписана желаната програма, но не сте натиснали ОК, след 30 секунди уредът ще се върне в режим Директно управление(Direct Control) и ще поддържа последната зададена температура.

#### В случай, че не може да се свържете с домашния интернет (WiFi)

Ако не може да свържете уреда към интернет, няма да е възможно да зададете програма за седмично отопление, защото няма да е зададено актуалното време. При това положение, менюто с възможните функции в режим Корекция (Edit) ще изглежда така:

- НО поддържа се температура 20°С
- AF температура против замръзване (Anti-Freezing) по подразбиране е 7°С.
- "--" Режим Готовност (Stndby)

Желаната програма се избира с бутони "+" или "-" и се потвърждава с еднократно натискане на бутона **ОК**.

**Внимание:** Ако е изписана желаната програма, но не сте натиснали **ОК**, след 30 секунди уредът ще се върне в режим Директно управление(Direct Control) и ще поддържа последната зададена температура.

#### <sup>н.</sup> Настройки на "Smart" конфигурацията

Когато започнете да използвате мобилното приложение на уреда, трябва да е възможно да добавите активния уред към приложението, чиято конфигурация съответства на вашите предпочитания. За тази цел натиснете и задръжте едновременно бутони "+"и"-", докато на дисплея се появи символът SC (Smart Configuration). Тогава пуснете бутоните. **SC** ще се задържи на дисплея, докато уредът се свързва с приложението Smart Heater. След като е завършило конфигурирането (когато приложението е разпознало уреда), и двата индикатора (син и червен) на дисплея ще мигат. Ако в процеса на конфигуриране приложението не успее да открие уреда, то ще се появи съобщение за грешка (за повече информация относно свързването на конвектор към приложението Smart Heater вижте упътването за работа с приложението Smart Heater на https://smartdevices.adax.lt/guides/en\_no\_se\_fi\_wtuser-manual-1.0.pdf).)

Независимо дали конфигурирането е било успешно или не, ако до 30 секунди не се потвърдят настройките, уредът ще превключи от режим SC (Smart Configuration) към последния зададен режим.

#### Временно намаляване(повишаване) на зададените параметри за отопление.

Ако искате временно да спрете програмата за отопление, в режим Директно управление(Direct Control), с бутони "+" или"-" настройте предпочитаната температура.

Внимание: Уредът ще поддържа временно зададената температура докато стартира нов режим на отопление съгласно графика на седмичната програма за отопление.

#### Рестартиране на уреда

При необходимост може да възстановявате настройките по подразбиране. За целта, едновременно натиснете бутони "+","-" и ОК докато на дисплея се появи мигащ символ rE. Тогава пуснете и трите бутона. Дисплеят ще изпише 20°С, също както при първоначалното включване на уреда. Приложение Smart Heater арр

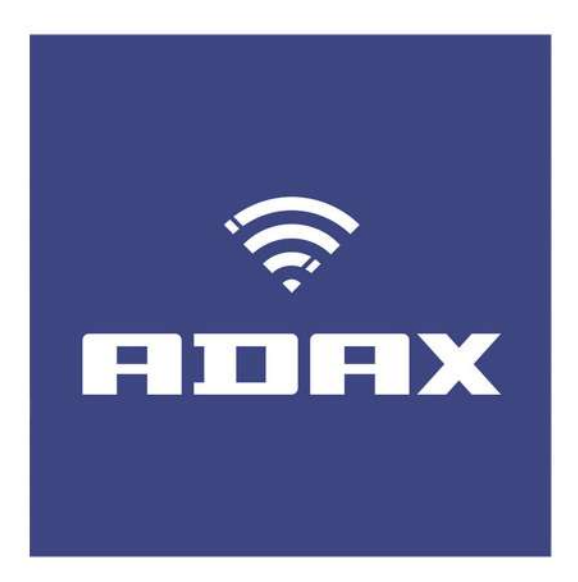

Ръководство за работа с онлайн приложение Adax за iOS, Android, Windows

## Съдържание

| <u>УВОД V</u>                                          |  |  |
|--------------------------------------------------------|--|--|
| ПРЕДНАЗНАЧЕНИЕ IV                                      |  |  |
| ФУНКЦИИ НА БУТОНИТЕ НА СИСТЕМАТА IV                    |  |  |
| НАЗВАНИЯ И СЪКРАЩЕНИЯ V                                |  |  |
| ОТСТРАНЯВАНЕ НА НА ПРОБЛЕМИ V                          |  |  |
| <u>I.</u> <u>IOS</u> 1                                 |  |  |
| Вход 1                                                 |  |  |
| Първоначално влизане в системата Smart Heater 1        |  |  |
| Изход 3                                                |  |  |
| Функции на бутоните 4                                  |  |  |
| Прозорец НОМЕ (Преглед на зоните) 4                    |  |  |
| Меню6                                                  |  |  |
| Зона 7                                                 |  |  |
| Режим Отопление 10                                     |  |  |
| Програма за седмично отопление 13                      |  |  |
| Управление на електрическите отоплителни уреди 18      |  |  |
| Режим Отсъстващ 20                                     |  |  |
| Свързване на отоплителен уред през Smart Heater App 23 |  |  |
| Как успешно да регистрирате съществуващ уред 23        |  |  |

| <u>II.</u> <u>ANDROID</u> 1                            |
|--------------------------------------------------------|
| Вход 1                                                 |
| Първоначално влизане в системата Smart Heater 1        |
| Изход 3                                                |
| Функции на бутоните 4                                  |
| Прозорец НОМЕ (Преглед на зоните) 4                    |
| Меню 6                                                 |
| Зона 7                                                 |
| Режим Отопление 10                                     |
| Програма за седмично отопление 13                      |
| Управление на електрическите отоплителни уреди 18      |
| Режим Отсъстващ 21                                     |
| Свързване на отоплителен уред през Smart Heater App 24 |
| Как успешно да регистрирате съществуващ уред 24        |
| III. <u>WINDOWS</u> 1                                  |
| Вход 1                                                 |
| Първоначално влизане в системата Smart Heater 1        |
| Изход 3                                                |
| Функции на бутоните 4                                  |
| Прозорец НОМЕ (Преглед на зоните) 4                    |
| Меню 6                                                 |

Зона..... 7

| Режим Отопление 10                                     |
|--------------------------------------------------------|
| Програма за седмично отопление 14                      |
| Управление на електрическите отоплителни уреди 19      |
| Режим Отсъстващ 22                                     |
| Свързване на отоплителен уред през Smart Heater App 25 |
| Как успешно да регистрирате съществуващ уред 26        |

#### УВОД

#### ПРЕДНАЗНАЧЕНИЕ

Системата Smart Heater е предназначена за управление на електрическото отопление на потребителя от мястото, където се намира, директно през мобилното устройство.

Целта на настоящото упътване е да запознае потребителя с електрическата отоплителна система, начина й на работа, експлоатация и възможности.

### ФУНКЦИИ НА БУТОНИТЕ В СИСТЕМАТА

Ако използвате мобилното приложение за електрическо отопление, Вие можете:

- директно да настройвате отоплението;
- да поддържате отоплението в съответствие с програма за седмично отопление;
- с един бутон да преустановите работата по зададените параметри с режим Отсъстващ (Away mode);
- да създадете зона(и) в съответствие с местоположението Ви;
- да зададете желана температура, която да се поддържа индивидуално във всяка зона;
- да създадете нова програма за седмично отопление или да коригирате старата;
- да създавате нови режими на отопление или да променяте съществуващите.

Забележка: В системата Smart Heater всички бутони с функция включване/изключване показват нейното състояние, а именно:

• ако функцията е активна (ON), бутоните са тъмносини с информация за състоянието ѝ (напр.

Away mode is on

ако функцията е неактивна, бутоните са сиви със съответната информация за състоянието ѝ (напр.
 Zz Away mode is off ).

### НАЗВАНИЯ И СЪКРАЩЕНИЯ

### Табл. 1. Название и съкращения

| Название                          | Описание                                                                                                    |
|-----------------------------------|----------------------------------------------------------------------------------------------------|
| Електрически<br>отоплителен уред  | Отоплително устройство, което излъчва топлина в околната среда.                                                                                                    |
| Зона                              | Зона може да бъде дом или офис, както и стаите в къщи (напр.,спалнята, дневната, кухнята)                                                                                                    |
| Режим на отопление                | Поддържана форма за задаване на температурата по зони (напр. Комфортна<br>температура, икономична температура), която представлява цветна индикация<br>съответстваща на режима на отопление. Режимът на отопление не съдържа<br>информация за температурата. Тя се задава отделно в прозореца за настройки на всяка<br>зона.<br>Програмно зададени режими на отопление:<br>1.Комфортен - програмно зададената температура на отопление е +20° С. Може да<br>променяте нейната стойност и съответстващия ѝ цвят;<br>2.Икономичен - програмно зададената температура на отопление е +15° С. Може да<br>променяте нейната стойност и съответстващия ѝ цвят;<br>3.Антифрост - програмно зададената температура на отопление е +7° С. Може да<br>променяте нейната стойност и съответстващия ѝ цвят;<br>4.OFF – поддържа се режим Готовност (Standby). Отоплението е изключено. Зададеният<br>цвят може да бъде променен, но температурата - не.<br>Програмно зададените режими не могат да бъдат премахнати(изтрити) от системата. |
| Режим Away mode                   | Функция, която временно спира отоплението по всички зададени параметри. Има две състояния – включено(ON) и изключено(OFF).                                                                                                    |
| Програма за седмично<br>отопление | Предварително съставена схема за седмично отопление, която съдържа програмно<br>зададени или избрани от потребителя режими на отопление със съответните<br>температурни стойности за всяка зона.<br>Предварително зададени програми за седмично отопление:<br>1. "Home". Съкратено - "HO".<br>2. "Office". Съкратено - "HO".<br>3. "Anti-freeze". Съкратено - "OF".<br>3. "Anti-freeze". Съкратено - "AF".<br>4. "OFF". Съкратено - "".<br>Може да променяте съдържанието на програма за седмична отопление, нейното пълно<br>или съкратено име, да изтривате програма за седмично отопление.                                                                                                    |
| WiFi                              | Безжична технология, позволяваща да се реализират мрежи за пренос на данни посредством широколентови радиокомуникации.                                                                                                    |
| SSID                              | Service Set Identifier – идентификатор, уникално име на устройството за достъп до<br>мрежата.                                                                                                    |

#### ОТСТРАНЯВАНЕ НА ПРОБЛЕМИ

#### Табл.2. Отстраняване на проблеми

| Проблем                                                                                | Описание                                                                  |
|----------------------------------------------------------------------------------------|---------------------------------------------------------------------------|
| Измерената температура в зоната не се изписва в<br>прозореца НОМЕ (Преглед на зоните). | В тази зона не е избран отоплителен уред.                                 |
| Желаната от Вас зона не може да бъде изтрита.                                          | Не сте маркирали желата зона в списъка със зоните.                        |
| Преминаването от списъка със зоните към<br>прозореца за промяната им е невъзможно.     | Не сте маркирали желата зона в списъка със зоните.                        |
| Срещу зоната в списъка не еизписана<br>съответстващата й температура                   | Не е избран отоплителен уред в тази зона.                                 |
| Неуспешна регистрация на закупеното отоплително<br>устройство.                         | Вижте раздела "Как успешно да регистрирате съществуващ отоплителен уред?" |

## I. iOS

### вход

#### Първоначално влизане в системата Smart Heater

Ако не сте влизали или сте прекъснали връзката със системата Smart Heater, кликнете върху иконата "Adax" на мобилното приложение и ще се появи екран за влизане Log in.

 ЯПЯХ АППЯХ

Потребителят има възможност да влезе със свой акаунт през социалните мрежи като кликне върху съответната икона на Log in екрана или да излезе от системата като избере полето "Sign Up" и попълни е-mail адреса и паролата си в отворения прозорец.

Ако сте забравили паролата си за влизане, натиснете бутона "Lost password?" (изгубена парола). Следващите стъпки ще Ви дадат пълна информация как да възстановите данните.

За да използвате системата без да влизате през Log in, изберете полето "Direct Mode". В този режим на работа разполагате с една зона, в която да включите един достъпен уред. Подходящ е в случаи, когато използваният уред не може да се свърже с домашния интернет (WiFi).

Фигура 1. Log in екран

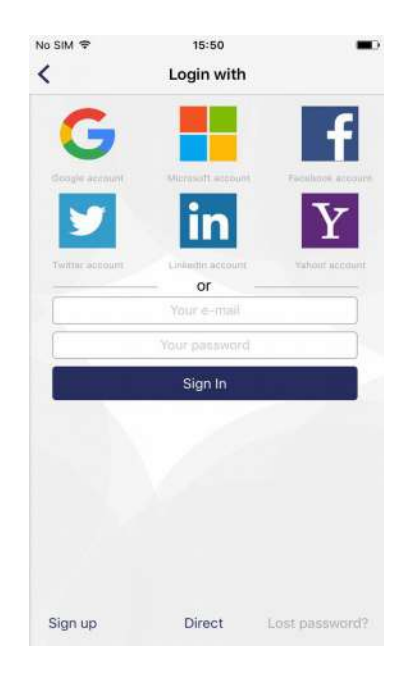

#### Изход - Sign-out

Ако трябва да излезете от системата, следвайте стъпките:

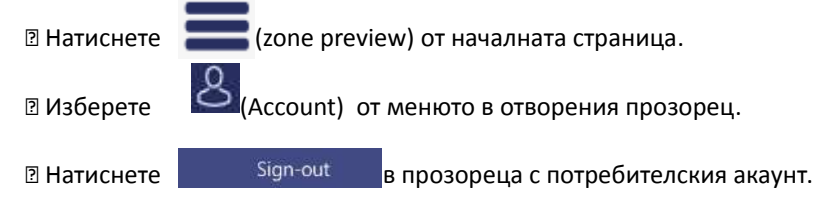

Следващия път, когато се свързвате със системата Smart Heater, ще се появи екрана Log in, където трябва отново да въведете данните за влизане или да използвате една от достъпните социални мрежи.

### Функции на бутоните Начална страница (Zone Preview)

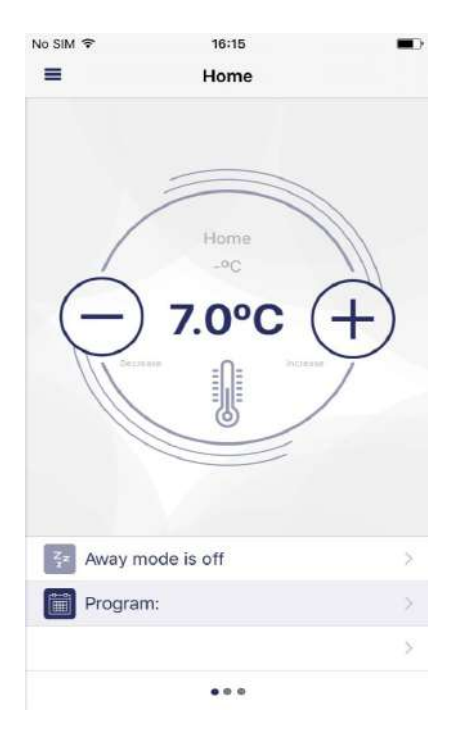

Фигура 2. Начална страница (Zone Preview)

След като сте влезли в системата, ще се появи началната страница, където може да видите зоните. При първоначалното влизане се появява една програмно зададена зона. Ако създадете още зони, ще може да ги преглеждате по слайдове заедно с техните персонализирани настройки (на тази страница, създадените зони "Всекидневна", "Кухня", "Спалня" са видими).

Възможни опции на страницата за преглед на зоните:

Преминаване от една зона в друга (ако са създадени повече от една зони);
 Увеличаване/намаляване на зададената температура, използвайки бутоните

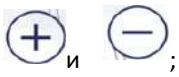

Активиране на режим Away mode с кликване върху иконата което показва, че режим Away mode е изключен); (текущото състояние на тази икона е неактивно,

🛿 Настройване на програмата за седмично отопление с кликване върху иконата

🛿 Кликнете върху иконата 🥒 , за да се отвори прозорец с настройки на зоната.

### Меню

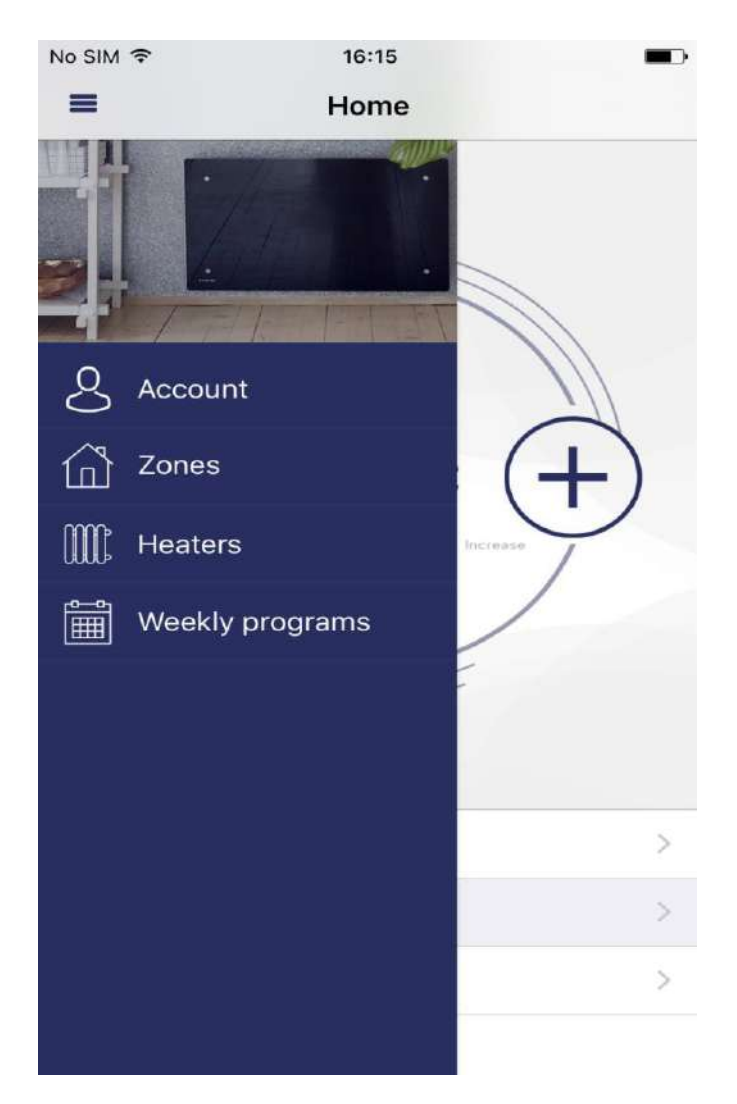

#### Фигура 3. Прозорец с менюто

Прозорецът се отваря чрез избор на иконата от началната страница( zone preview ). От прозореца с менюто имате достъп до всички основни функции:

Пассоинти – профил на потребителя за влизане в системата;

"Zones" – списък на зоните, създадени от потребителя;

2 "Heaters" – списък на уредите, включени от потребителя в системата;

🛛 "Weekly program" – списък на програмите за седмично отопление.

### Зона

#### Създаване на зона

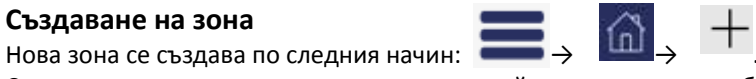

Създадената нова зона има следните настройки, които могат да бъдат променени:

Име на зоната "Нова зона";

☑ Изписва се програмно зададената температура на зоната (+20 °С);

🛿 В прозореца с настройки на създадената зона се показва списък на всички режими с последно настроената температура за съответната зона;

- Вижда се режим "Away mode";
- Отоплението в режим Away mode е икономично("Reduced");
- I Поддържа се директно отопление на зоните (Direct heating), т.е., не е зададена програма за седмично отопление.

#### Корекция на зоните

|                     |               | 2     |
|---------------------|---------------|-------|
| < :                 | Zone settings | +     |
| Home                |               |       |
| Zone heaters:       |               |       |
| No heaters are assi | igned to zone | >     |
| Zone heating mo     | des:          |       |
| Off                 | Off           | -   + |
| Antifrost           | 7.0°C         | - +   |
| Comfort             | 20.0°C        | - +   |
| Reduced             | 15.0°C        | -   + |
| Zone parameters     | 31            |       |
| Away mode:          | Reduced       | >     |
|                     |               |       |
|                     |               |       |
|                     |               |       |
|                     |               |       |

#### Фигура 4. Прозорец за настройка на зоните

В прозореца за настройка на зоните, се намира списък с уредите, включени в конкретната зона(в примерния прозорец има един отоплителен уред в зоната). Зададената температура е показана до съответния уред. В този прозорец могат да се преглеждат и режимите на отопление със съответните зададени температурни стойности в тях. Параметрите на отопление могат да се настройват само за посочените в този прозорец зони и режими. От този прозорец може също да се настройва режима на отопление в зависимост от числовата стойност на зададената температура, която следва да се поддържа в определената зона, когато активирате режим "Away mode" от началната страница(zone preview).

В предоставения прозорец се правят промени в параметрите на зоната:

Пако е необходимо, може да се промени името на зоната (ако полето с името по погрешка е оставено празно, системата запазва предишнотго име на зоната);

В Когато се натисне иконата в долния край на прозореца, се появява списък с включените в системата уреди и, ако маркирате уред от този списък, той ще бъде включен в тази зона;

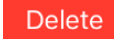

Задайте температурата за режимите на отопление в списъка с помощта на бутоните

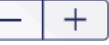

Delete

Пастройте режима на отопление Away mode като натиснете бутон (показва се списъкът със създадените режими на отопление и от него може да изберете този, който да зададете на режима Away mode).

#### Изтриване на създадена зона

За да изтриете създадена зона от списъка с налични зони, следвайте стъпките:

1. Натиснете иконата

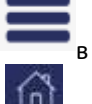

в началната страница;

2. Натиснете иконата

Zones) в прозореца с менюта;

3. В прозореца със списъка на зоните, маркирайте зоната, която искате да изтриете и натиснете иконата 🖕

### Режим на отопление

#### Създаване на режим на отопление

За да създадете нов режим на отопление, следвайте стъпките:

1. Натиснете иконата 📰 в началната страница;

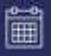

3. В отворения прозорец с програми за седмично отопление, изберете една от списъка;

4. В отворения прозорец за преглед на програмите за седмично отопление натиснете

5. В отворения прозорец за редакция (heating period creation) на програмите за седмично отопление натиснете иконата Режими на отопление ("Heating modes").

Името "Нов режим на отопление" се дава автоматично на новосъздадения режим на отопление. В същия прозорец то може да бъде променено, може да се зададе желаната температура и цветната индикация. Според определения за режима на отопление цвят, в прозореца с графика на програмите за седмично отопление ще видите времето, през което бъде активен съответният режим.

| No SIM 🗢 |   | 16:24   | <b>•</b> • |
|----------|---|---------|------------|
| <        |   | Reduced |            |
| Name     |   |         |            |
| Reduced  |   |         |            |
| Color    | 5 |         |            |
|          |   |         |            |
|          |   |         |            |
|          |   |         |            |
|          |   |         |            |
|          | + |         |            |
|          |   |         |            |
|          |   |         |            |
|          |   |         |            |

Фигура 5. Прозорец за създаване на режими на отопление

#### Корекция на режима на отопление

Цветната икона съответстваща на дадения режим на отопление може да се смени, следвайки стъпките:

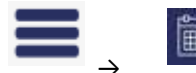

→ изберете една от наличните програми за седмично отопление → изберете режима на отопление, който искате да коригирате.

Забележка: Извършете действията по алгоритъма от началната страница(zone preview). Докато се изпълняват тези операции, не променяйте стойностите на температурата на отопление, тъй като това се прави индивидуално за всяка зона. Например, за всички зони може да се настрои една и съща програма за седмично отопление, която, докато работи по еднаква схема в режимите на отопление, може да поддържа различна температура. За програмно зададения отоплителен режим "OFF" температурата не може да се настройва.

### Изтриване на режим на отопление

За да изтриете режим на отопление, направете следното:

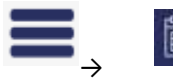

ightarrow изберете една от наличните програми за седмично отопление ightarrow маркирайте режима на

Delete

Забележка: Извършете действията по алгоритъма от началната страница(zone preview). Програмно зададените режими на отопление и тези, които се използват в някоя от програмите за седмично отопление в системата, не могат да бъдат изтрити.

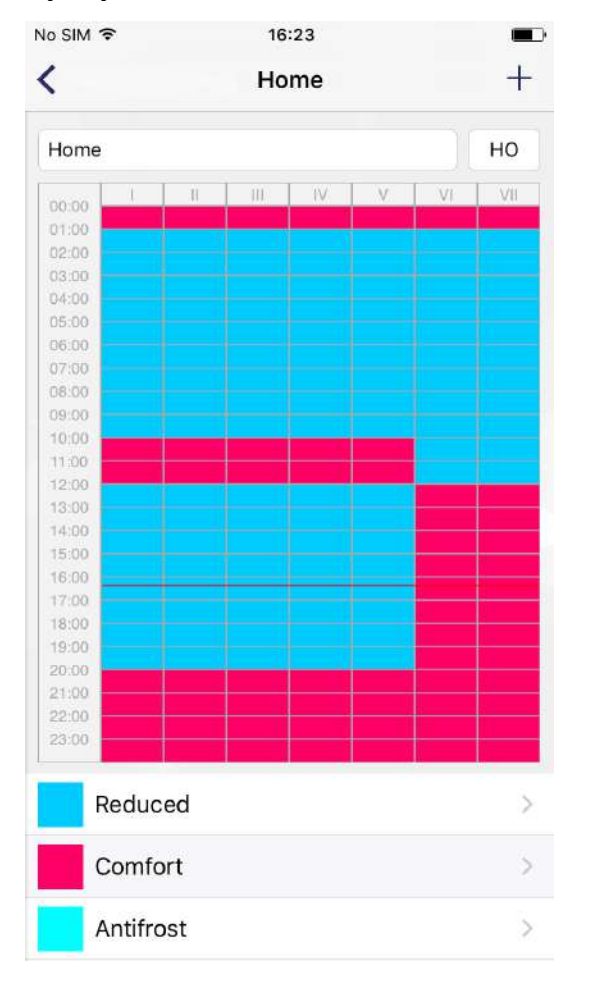

### Програма за седмично отопление

Фигура 6. Схема на седмично отопление

В прозореца за преглед на програмата за седмично отопление има подробна схема на отоплението, където може да видите дните от седмицата, интервалите и режима със съответната температура, която ще се поддържа(цветната индикация съответства на режима).

В този прозорец може се направят настройки на седмичната програма: да се промени наименованието ѝ, съкратеното ѝ име, което се дава автоматично от системата("НО" на фигура.6), или,при нужда, да се изтрие избрания отоплителен режим.

Забележка: Не могат да се изтриват само програмно създадени режими на отопление като: "Комфортен", "Икономичен", "Антифрост" и "OFF".

#### Създаване на програма за седмично отопление

За да създадете нова програма за седмично отопление, трябва да направите следното:

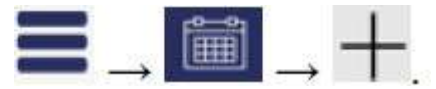

В новата програма следните параметри ще бъдат зададени предварително

2 Името "New week program" ("Нова седмична програма"), може да се промени в прозореца за преглед на

седмичния график на отопление;

П Съкратеното име. За всяка следваща програма на отопление то ще бъде "P(n+1)", където n е номерът на последната създадена програма.

Програмно зададена схема;

Списък с режимите на отопление.

Забележка: Изпълнявайте действията по реда, описан в прозореца за преглед на зоните (zone preview).

#### Корекция на програма за седмично отопление

Корекция на програма за седмично отопление:

Натиснете иконата
 в началната страница;
 В прозореца с менюта, натиснете седмични програми("Weekly programs")

4. В прозореца за преглед на схемата на програмата за седмично отопление натиснете

Редактирането на седмичната програма за отопление става като се създават един по един нови периоди, като за всеки се задава и режима на работа.

Създаване на нов период на отопление:

🛿 Маркирайте един или няколко дни от седмицата. Ето как изглеждат дните от седмицата на екрана

| Week days                                                                                                    | Week-ends, където означава понеделник, Швторник, и т.н. Ако искате                     |
|----------------------------------------------------------------------------------------------------|----------------------------------------------------------------------------------------|
| новият период да се от                                                                                                    | нася за всички делнични дни от седмицата, маркирайте Week days , или за                |
| съботите и неделите -                                                                                                    | Week-ends. Ако искате периодът да се повтаря през цялата седмица, маркирайте           |
| Week days                                                                                                    | Week-ends                                                                              |
| <ul> <li>Изберете часовете за</li> <li>"To");</li> </ul>                                                                                                    | начало и край на периода, в който ще се изпълнява програмата(вижте полетата"From" и    |
| Паркирайте режима и<br>Маркирайте режима и<br>Маркирайте режима и<br>Маркирайте режима и<br>Маркирайте режима и<br>Маркирайте режима и<br>Маркирайте режима и<br>Маркирайте режима и<br>Маркирайте режима и<br>Маркирайте режима и<br>Маркирайте режима и<br>Маркирайте режима и<br>Маркирайте режима и<br>Маркирайте режима и<br>Маркира и<br>Маркира и<br>И<br>Маркира и<br>Маркира и<br>Маркира и<br>И<br>Маркира и<br>Маркира и<br>Маркира и<br>Маркира и<br>Маркира и<br>Маркира и<br>Маркира и<br>Маркира и<br>Маркира и<br>Маркира и<br>Маркира и<br>Маркира и<br>Маркира и<br>Маркира и<br>Маркира и<br>Маркира и<br>Маркира и<br>Маркира и<br>Маркира и<br>Маркира и<br>Маркира и<br>Маркира и<br>Маркира и<br>И<br>И<br>И<br>И<br>И<br>И<br>И<br>И<br>И<br>И<br>И<br>И<br>И | на отопление, който ще се поддържа в съответствие със зададените температура и период. |
| Ако желаният режим не                                                                                                    | е е включен в списъка, може да го създадете като натиснете                             |

П След изпълнението на всички стъпки, натиснете Save, за да запаметите създадения период.

#### Изпълнявайте действията по реда, описан в прозореца за преглед на зоните (zone preview).

Забележка: При създаването на период на отопление трябва да изпълните точно всички описани действия, в противен случай, програмата няма да Ви позволи да запаметите новия период. Създаденият период на коригираната програма на отопление винаги ще се показва в горната част на екрана. Така няма да е нужно да помните включените по-рано в схемата периоди на отопление.

| No SIM 🗢        | 16:24 | Save               |
|-----------------|-------|--------------------|
| U II III III II | vv    | VI VI<br>Week-ends |
| Starts at:      | 16    | 15                 |
| Ends at:        | 16    | 15                 |
| Heating mode:   |       | +                  |
| Reduced         |       |                    |
| Comfort         |       |                    |
| Antifrost       |       |                    |
| Off             |       |                    |
|                 |       |                    |
|                 |       |                    |
|                 |       |                    |

#### Фигура 7. Прозорец за създаване на период в седмична програма на отопление

#### Изтриване на седмична програма на отопление

Седмична програма на отопление се изтрива като в списъка с програми я маркирате и натиснете Delete

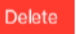

#### Управление на електрическите отоплителни уреди

#### Добавяне на отоплителен уред в зона

Добавянето на отоплителен уред в зона става като натиснете бутон

в прозореца за настройка на зоната.

Появява се списък с уредите, включени в системата. Натиснете името на желания конвектор и той ще бъде добавен в избраната зона.

#### Корекция на отоплителен уред

Корекция на отоплителен уред, включен в системата, е възможна като изберете желания уред в прозореца със списъка с отоплителни уреди. Прозореца е показан на фиг.8. Потребителят има възможност да промени следните настройки на уреда: Пимето на отоплителния уред. В полето "Heater name" въвеждате новото име;

Да актуализира зададения му софтуеър като натисне бутон

Update heater firmware

**Забележка:** След актуализиране на системата Smart Heater може да използвате нови, подобрени функции на Вашия уред, нещо повече, системата Ви ще заработи по-добре.

Настройки на уреда, които не могат да се променят:

Зададените числови стойности на температурата;

Пекущата версия на софтуеър;

🛿 Най-новата версия на софтуеър.

|               | 14.04    | •                |
|---------------|----------|------------------|
|               | Heater 1 |                  |
| ater name     |          |                  |
| eater 1       |          |                  |
| nperature:    |          | 13.7°C           |
| rrent firmwar | e: v0.   | 5D (Jul 19 2016) |
| est firmware: | 1.0.0    | 0.0 (pas mainte  |
|               |          |                  |
|               |          |                  |
|               |          |                  |
|               |          |                  |
|               |          |                  |
|               |          |                  |
|               |          |                  |
|               |          |                  |

Фигура 8. Прозорец за настройване на уреда

#### Премахване на отоплителен уред от системата

За да изтриете отоплителен уред от системата, извършете следните действия (последователността им е указана в началната страница за преглед на зоните – zone preview):

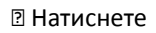

🖱 в началната страница;

("Heaters");

Изберете

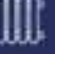

🛙 От списъка с уреди, включени в системата, изберете този, който искате да изтриете и натиснете

Delete

"Keep away until

) в положение

### Away Mode – Режим Отсъстващ

В определеното време този режим спира действието на всички настройки в приложението Smart Heater, включително и ръчно зададените температура, режим или действаща програма за седмично отопление.

#### Включване на режим Away Mode

За да включите Away mode направете следното:

**...** 

Away mode is off

В началната страница за преглед на зоните – zone preview(този бутон показва състоянието на режим Away mode) (в посочения пример Away mode е изключчен);

В отворения прозорец на режим Away mode натиснете бутон

Away mode is off

Включването на Away mode става по два начина:

🛿 Ако потребителят знае в колко часа Away mode ще изключи, с натискане на бутон

stopped" (Запази режима, докато не бъде спрян) отваря следващия прозорец, където могат да се зададат с точност

годината, месеца, деня, часа и минутите за преустановяване на режим Away mode;

В Ако потребителят не знае в колко часа Away mode ще изключи, трябва да остави бутона (

ON (включен). Режимът ще изключи, когато се натисне бутон

Away mode is on

(когато Away mode е изключен, се появява бутон).

Забележка: Когато режимът Away mode се изключи, всички параметри на отопление в зоните, по които е работила системата преди включването му, ще се възстановят.

Away mode is off

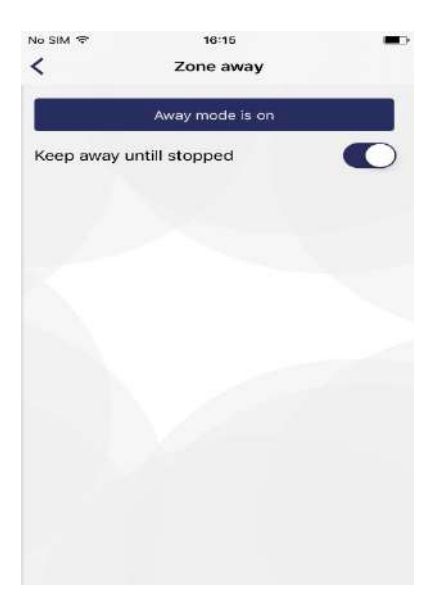

| <u>1</u> |                      |          |    |            |
|----------|----------------------|----------|----|------------|
|          | Away mi              | ode is c | in |            |
| Keep av  | vay untill stopp     | ed       |    | $\bigcirc$ |
| Turn aw  | ay off at:           |          |    |            |
|          |                      |          |    |            |
|          |                      | -        |    |            |
|          | 09-02 pn             | 11       | 10 |            |
|          | 09-04 sk             | 13       | 12 |            |
|          | 09-05 pr             | 14       | 13 |            |
|          | 09-06 an             | 15       | 14 |            |
|          | today                | 16       | 15 |            |
|          | 09-08 kt             | 17       | 16 |            |
|          | 09-09 pn             | 18       | 17 |            |
|          | 09-10 št             | 19       | 18 |            |
|          | 09-11 sk<br>09-12 pr | 20       | 19 |            |

#### Фигура 9. Прозорец 1 Режим на Away mode

Фигура 10. Прозорец 2 на Режим Away mode

#### Изключване на режим Away Mode

За да изключите Away mode, направете следното:

☑ Натиснете <u>Z</u> Away mode is on в началния прозорец;

I Натиснете Away mode is on в отворилия се прозорец на режима Away mode (когато Away mode изключи, в прозореца ще се покаже бутона "Away mode is off")

Забележка: Когато Away mode е включен и му е зададено време, той автоматично изключва в определения момент и всички параметри на отопление в зоните, по които е работила системата преди включването му, ще се възстановят.

## Свързване на електрически отоплителен уред с приложението Smart Heater App

За да управлявате закупения отоплителен уред през приложението Smart Heater app (от компютър или друго устройство, което поддържа Windows операционна среда ),трябва да ги свържете. Забележка: Списъкът с включените в системата отоплителните уреди може да се преглежда в прозореца с уредите,

който се отваря като:

Патиснете

🗖 в началната страница;

🛛 Натиснете 🏢

в прозореца с менюта.

### Как успешно да регистрирате съществуващ отоплителен уред

1. В прозореца за регистрация на уреда попълнете точно SSID (уникалното име за достъп на домашния интернет) и

парола. Препоръчително е да оставите изключен бутона срещу полето "Wi-Fi is hidden"( Cocroяние OFF) ;

Smart Heater user manual EN 24

2. Натиснете бутон Search for heater ;

3. От екрана на уреда, който искате да включите в системата натиснете и задръжте едновременно бутоните "+" and "-", докато на дисплея се появи символ SC (Smart Configuration);

4. В приложението Smart Heater app, изберете името на уреда от прозореца за търсене "Searching" в полето "Heaters";

- 5. Проверете дали мига червената индикация на уреда, който искате да свържете чрез Smart Heater app;
- 6. Напишете името на уреда в полето "Heater name" в прозореца за търсене от приложението Smart Heater app;

7. Натиснете бутон "Save" в горната част на екрана.

Забележка: Препоръчително е да извършите свързването на всеки съществуващ отоплителен уред отделно, следвайки същите стъпки.

| No SIM ♥             | 16:22  Register heater          | ) No SIM ♥<br><                                                           | 16:22<br>Searching                                                     | Save             |
|----------------------|---------------------------------|---------------------------------------------------------------------------|------------------------------------------------------------------------|------------------|
| 1. Enter you         | ur WiFi information:            | 2. Heater Name:                                                           |                                                                        |                  |
| SSID:                | SLABS                           | Olve heater a nar                                                         | nie                                                                    |                  |
| Passwor<br>WiFi is h | d: Your WiFi parsword<br>idden: | 3. Press and hold + a<br>4. Select heater from<br>5. Verify if selected t | ind - buttons on heat<br>1 the list below<br>1 teaters' leds are blink | er               |
| 1                    | Search for heater               | Heaters:                                                                  |                                                                        |                  |
|                      |                                 | 19403/48                                                                  | 51172.16.6.59                                                          |                  |
|                      |                                 | Searching for you                                                         | r heater                                                               | Silver<br>Silver |

Фигура 11. Прозорец за свързване с WiFi

Фигура 12. Прозорец за свързване с WiFi

#### Тип Wi-Fi връзка която се поддържа:

1. WPA2 Personal;

2. WPA/WPA2 Personal Mixed

Smart Heater application:

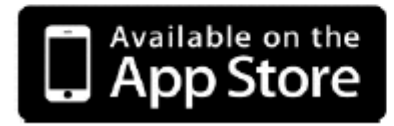

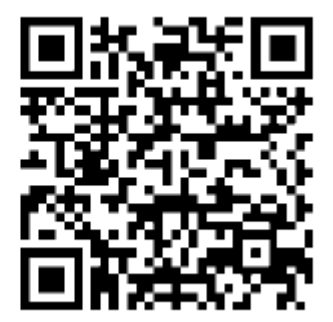

## II. Android

### вход

#### Първоначално влизане в системата Smart Heater

Ако не сте влизали или сте прекъснали връзката със системата Smart Heater, кликнете върху иконата "Adax" на мобилното приложение и ще се появи екран за влизане Log in.

Потребителят има възможност да влезе със свой акаунт през социалните мрежи като кликне върху съответната икона на Log in екрана или да излезе от системата като избере полето "Sign Up" и попълни е-mail адреса и паролата си в отворения прозорец.

Ако сте забравили паролата си за влизане, натиснете бутона "Lost password?" (изгубена парола). Следващите стъпки ще Ви дадат пълна информация как да възстановите данните.

За да използвате системата без да влизате през Log in, изберете полето "Direct Mode". В този режим на работа разполагате с една зона, в която да включите един достъпен уред. Подходящ е в случаи, когато използваният уред не може да се свърже към домашния интернет (WiFi).

Фигура 13. Log in екран

| ← Sign in                                                    |                         |
|--------------------------------------------------------------|-------------------------|
|                                                              | d in with               |
| G                                                            | f                       |
|                                                              | in Y                    |
|                                                              | Or                      |
| Empil                                                        |                         |
| Eman                                                         |                         |
| Password                                                     |                         |
| Password Si                                                  | GN IN                   |
| Password<br>Si<br>Don't have an account?                     | gn in<br>Sign U         |
| Password<br>Si<br>Don't have an account?<br>Forgot password? | gn in<br>Sign u<br>Rese |

eniex

#### Изход - Sign-out

Ако трябва да излезете от системата, следвайте стъпките:

Ватиснете от началната страница (zone preview).
 Изберете (Account) от менюто в отворения прозорец.
 Натиснете Sign-out в прозореца с потребителския акаунт.

Следващия път, когато се свързвате със системата Smart Heater, ще се появи екрана Log in, където трябва отново да въведете данните за влизане или да използвате една от достъпните социални мрежи.

#### Функции на бутоните

#### Начална страница (Zone Preview)

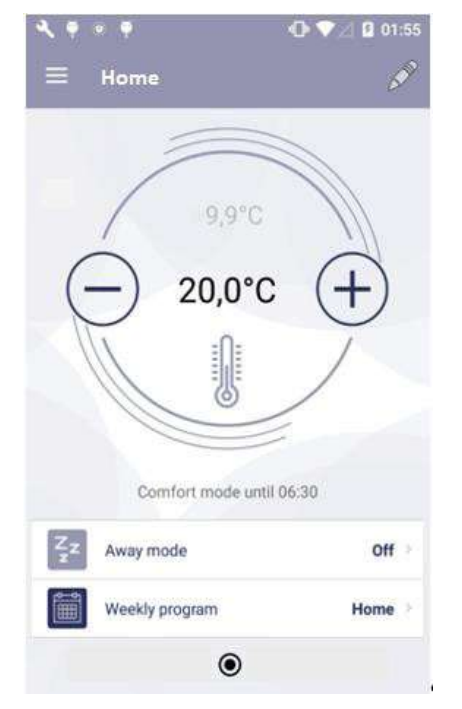

Фигура 14. Начална страница (Zone Preview)

След като сте влезли в системата, ще се появи началната страница, на която може да видите зоните. При първоначалното влизане се появява една програмно зададена зона. Ако създадете още зони, ще може да ги преглеждате по слайдове заедно с техните персонализирани настройки (на тази страница, създадените зони "Всекидневна", "Кухня", "Спалня" са видими).

Възможни опции от страницата за преглед на зоните: ☑ Преминаване от една зона в друга (ако са създадени повече от една зони);

🛙 Увеличаване/намаляване на зададената температура, използвайки бутоните

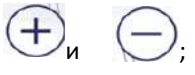

П Активиране на режим Away mode с кликване върху иконата (текущото състояние на тази икона е неактивно, което показва, че режим Away mode е изключен);

🛿 Настройване на програмата за седмично отопление с кликване върху иконата

🛛 Кликнете върху иконата

, m, a

, за да се отвори прозорец с настройки на зоната.

### Меню

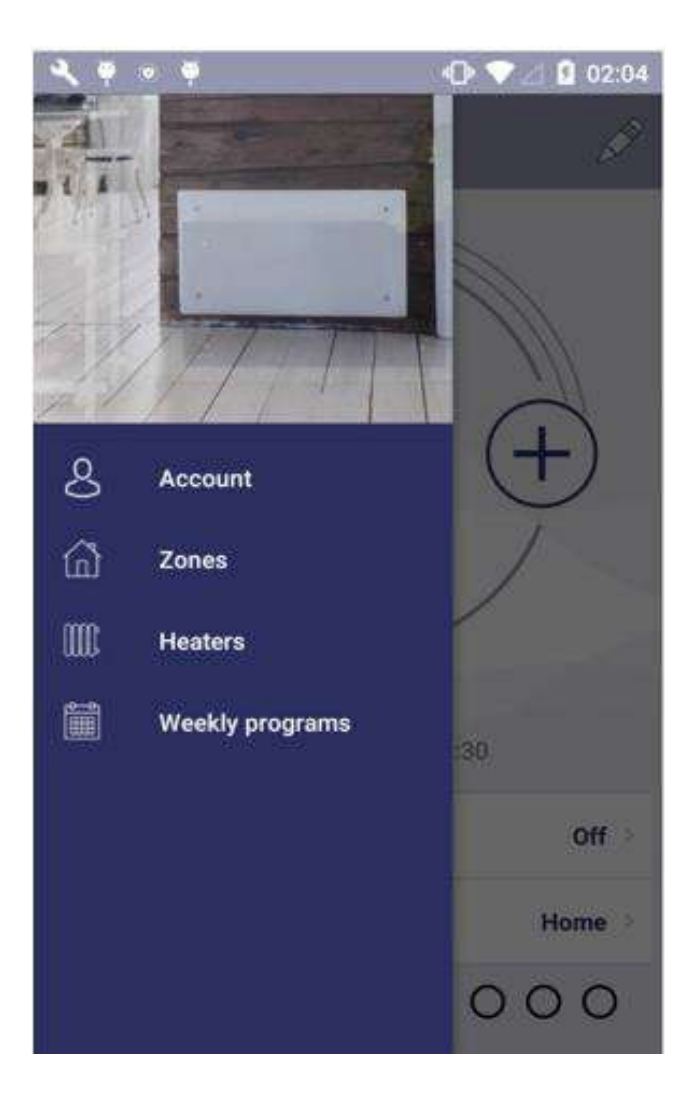

#### Фигура 15. Прозорец с менюто

Прозорецът се отваря чрез избор на иконата от началната страница( zone preview ). От прозореца с менюто имате достъп до всички основни функции:

- Пассоипти профил на потребителя за влизане в системата;
- ℤ "Zones" списък на зоните, създадени от потребителя;
- 2 "Heaters" списък на уредите, включени от потребителя в системата;
- I "Weekly program" списък на програмите за седмично отопление.

### Зона

#### Създаване на зона

|   | வி | + |
|---|----|---|
| - |    |   |

Създадената нова зона има следните настройки, които могат да бъдат променени:

Име на зоната "Нова зона";

Нова зона се създава по следния начин: 🚺

Изписва се програмно зададената температура на зоната (+20 °C);

В прозореца с настройки на създадената зона се показва списък на всички режими с последно настроената температура за съответната зона;

- Режим "Away mode" е неактивен;
- Отоплението в режим Away mode е икономично("Reduced");
- Поддържа се директно отопление на зоните (Direct heating), т.е., не е зададена програма за седмично отопление.

#### Корекция на зоните

| <b>≺</b> ♥ ≈ ♥          | 🛈 💎 🖉 🛿 01:55 |
|-------------------------|---------------|
| ← Zone settings         | i 🗹           |
| New zone 2              |               |
| Away mode:              | Reduced       |
| Assigned heaters:       |               |
| • Heater1               |               |
|                         |               |
| Heating mode target ten | nperatures:   |
| Off                     | 2,0°C 🔶 🕂     |
| Antifrost               | 7,0°C 🔶 🕂     |
| Comfort                 | 20,0°C — +    |
|                         |               |

#### Фигура 16. Прозорец за настройка на зоните

В прозореца за настройка на зоните, се намира списък с уредите, включени в конкретната зона(в примерния прозорец е включен един отоплителен уред в зоната). Зададената температура е показана до съответния уред. В този прозорец могат да се преглеждат и режимите на отопление със съответните зададени температурни стойности в тях. Параметрите на отопление могат да се настройват само за посочените в този прозорец зони и режими. От този прозорец може също да се настройва режима на отопление в зависимост от числовата стойност на зададената температура, която следва да се поддържа в определената зона, когато активирате режим "Away mode" от началната страница(zone preview).

В предоставения прозорец се правят промени в параметрите на зоната:

Пако е необходимо, може да се промени името на зоната (ако полето с името по погрешка е оставено празно, системата запазва предишното име на зоната);

| -   | 2 |
|-----|---|
|     | 2 |
| 110 | n |
| 2   |   |

В Когато се натисне иконата уреди и, ако маркирате уред от този списък, той ще бъде включен в зоната; 🛿 За да премахнете уред, включен в тази зона, маркирайте го и натиснете

Задайте температурата за режимите на отопление в списъка с помощта на бутоните

Пастройте режима на отопление Away mode като натиснете бутон създадените режими на отопление и от него може да изберете този, който да се зададе на режима Away mode).

#### Изтриване на създадена зона

За да изтриете създадена зона от списъка с налични зони, следвайте стъпките:

1. Натиснете иконата

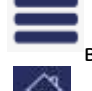

в началната страница;

2. Натиснете иконата

(Zones) в прозореца с менюта;

3. В прозореца със списъка на зоните, маркирайте зоната, която искате да изтриете и натиснете иконата

### Режим на отопление

#### Създаване на режим на отопление

За да създадете нов режим на отопление, следвайте стъпките:

1. Натиснете иконата

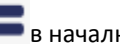

в началната страница;

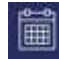

LISTINGUETO

+

3. В отворения прозорец с програми за седмично отопление, изберете една от списъка и натиснете

4. В отворения прозорец за преглед на програмите за седмично отопление натиснете иконат

**Наименованието** "Нов режим на отопление" се дава автоматично на новосъздадения режим на отопление. В същия прозорец то може да бъде променено, може да се зададе желаната температура и цветната индикация. Според определения за режима на отопление цвят, в прозореца с графика на програмите за седмично отопление ще видите времето, през което ще се активира съответният режим.

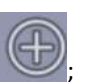

| 10 | 1 |   | 93 |  |
|----|---|---|----|--|
| 12 | - | - | ٤. |  |
| н. |   |   |    |  |
|    |   |   |    |  |

| ***     | 6        |        | • • | 2 🔒 01:59 |
|---------|----------|--------|-----|-----------|
| ← Edi   | t heatii | ng mod | е   |           |
|         |          |        |     |           |
| Sauna   |          |        | _   |           |
| mode co | lor:     | _      | _   |           |
|         |          |        |     |           |
|         |          |        |     |           |
|         |          |        |     |           |
|         |          |        |     |           |
|         |          |        |     |           |
|         |          |        |     |           |
|         |          |        |     |           |
|         | 0        |        |     |           |
| -       |          |        |     |           |
|         |          |        |     |           |
|         |          |        |     |           |

Фигура 17. Прозорец за създаване на режими на отопление

#### Корекция на режима на отопление

Цветната икона съответстваща на дадения режим на отопление може да се смени, следвайки стъпките:

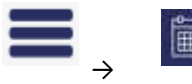

ightarrow маркирайте една от наличните програми за седмично отопление и натиснете

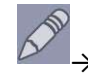

изберете режима на отопление, който искате да коригирате и отново натиснете 🖄

Забележка: Извършете действията по алгоритъма от началната страница(zone preview). Докато се изпълняват тези операции, не променяйте стойностите на температурата на отопление, тъй като това се прави индивидуално за всяка зона. Например, за всички зони може да се настрои една и съща програма за седмично отопление, която докато работи по еднаква схема в режимите на отопление, тя може да поддържа различна температура. За програмно зададения отоплителен режим "OFF" температурата не може да се настройва.

#### Изтриване на режим на отопление

За да изтриете режим на отопление, направете следното:

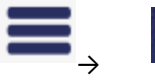

Э маркирайте една от наличните програми за седмично отопление и натиснете

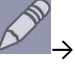

Забележка: Извършете действията по реда, указан на началната страница(zone preview). Програмно зададените режими на отопление и тези, които се използват в някоя от програмите за седмично отопление в системата, не могат да бъдат изтрити.

| lom      | e       |   |   |    |   | HO |     |
|----------|---------|---|---|----|---|----|-----|
|          | 1       | Ш | Ш | IV | v | VI | VII |
| 0:00     |         |   |   |    |   |    |     |
| 1:00     |         |   |   |    |   |    |     |
| 2:00     |         |   |   |    |   |    |     |
| 3:00     |         |   |   |    |   |    |     |
| 4:00     |         |   |   |    |   |    |     |
| 5:00     |         |   |   |    |   |    |     |
| 0:00     |         |   |   |    |   |    |     |
| 7:00     |         |   |   |    |   |    |     |
| 8:00     |         |   |   |    |   |    |     |
| 9.00     |         |   |   |    |   |    |     |
| 11:00    |         |   |   |    |   |    |     |
| 12:00    |         |   |   |    |   |    |     |
| 13.00    |         |   |   |    |   |    |     |
| 14:00    |         |   |   |    |   |    |     |
| 15:00    |         |   |   |    |   |    |     |
| 16:00    |         |   |   |    |   |    |     |
| 17:00    |         |   |   |    |   | -  |     |
| 18:00    |         |   |   |    |   |    |     |
| 19:00    |         |   |   |    |   |    |     |
| 20:00    |         |   |   |    |   |    |     |
| 21:00    |         |   |   |    |   |    |     |
| 22:00    |         |   |   |    |   |    |     |
| 23:00    |         |   |   |    |   |    |     |
| Re       | ducer   | 4 |   |    |   |    |     |
| Co       | omfort  | Y |   |    |   |    |     |
| ۵.<br>۸. | tifroot |   |   |    |   |    |     |
| A        | unos    | • |   |    |   |    |     |
|          | +       |   |   |    |   |    |     |

### Програма за седмично отопление

Фигура 18. Схема на седмично отопление

В прозореца за преглед на програмата за седмично отопление има подробна схема на отоплението, където може да видите дните от седмицата, интервалите и режима със съответната температура, която ще се поддържа(цветната индикация съответства на режима).

В този прозорец може се направят настройки на седмичната програма: да се промени наименованието ѝ, съкратеното ѝ име, което се генерира от системата("НО" на фигура.18), или при нужда, да се изтрие избрания отоплителен режим.

Забележка: Не могат да се изтриват само програмно създадени режими на отопление като: "Комфортен", "Икономичен", "Антифрост" и "OFF".

#### Създаване на програма за седмично отопление

За да създадете нова програма за седмично отопление, трябва да направите следното:

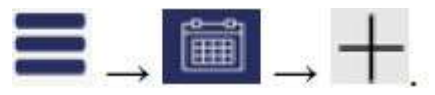

В новата програма следните параметри ще бъдат зададени предварително Името "New week program" ("Нова седмична програма"), може да се промени в прозореца за преглед на седмичния график на отопление; П Съкратено име. За всяка следваща програма на отопление то ще бъде "P(n+1)", където n – номерът на последната създадена програма.

🛛 Програмно зададен график;

🛛 Списък с режими на отопление.

Забележка: Изпълнявайте действията по реда, описан в прозореца за преглед на зоните (zone preview).

#### Корекция на програма за седмично отопление

Корекция на програма за седмично отопление:

1. Натиснете иконата в началната страница; седмични програми("Weekly programs") 2. В прозореца с менюта, натиснете 3. В прозореца с програми за седмично отопление, изберете тази, която ще редактирате и натиснете 4. В прозореца за преглед на графика на програмата за седмично отопление натиснете Редактирането на седмичната програма на отопление става като се създават един по един нови периоди, като на всеки му се задава и режима на работа. Създаване на нов период на отопление: 🛿 Маркирайте един или няколко дни от седмицата. Ето как изглеждат дните от седмицата на екрана . където означава понеделник, вторник, и т.н. Ако искате новият период да се отнася за всички делнични дни от седмицата, маркирайте или за Week-ends съботите и неделите -Ако искате периодът да се повтаря през цялата седмица, маркирайте и

Week days

 Изберете часовете за начало и край на периода, в който ще се изпълнява програмата (вижте полетата "From" и "To");

🛿 Маркирайте режима на отопление, който ще се поддържа в съответствие със зададените температура и период.

Ако желаният режим не е включен в списъка, може да го създадете като натиснете NEW MODE

🛙 След изпълнението на всички стъпки създаденият период се запаметява автоматично.

Week-ends

Забележка: При създаването на период на отопление трябва да изпълните точно всички описани действия, в противен случай, програмата няма да запамети новия период. Създаденият период на коригираната програма на

отопление винаги ще се показва в горната част на екрана. Така няма да е нужно да помните включените по-рано в графика периоди на отопление.

| erval | Hon                                     | •O<br>ne                                  |                                                           | <b>6</b> 02 |
|-------|-----------------------------------------|-------------------------------------------|-----------------------------------------------------------|-------------|
| ш     | IV                                      | v                                         | VI                                                        | VII         |
| EKDAY | s                                       |                                           | WEEK                                                      | ENDS        |
|       | E                                       | nds at:                                   |                                                           |             |
| 59    |                                         | 22                                        |                                                           | 58          |
| 00    |                                         | 23                                        | 9                                                         | 59          |
| 01    |                                         | 00                                        |                                                           | 00          |
|       |                                         | NEV                                       | N MOD                                                     | E           |
|       |                                         |                                           |                                                           |             |
|       |                                         |                                           |                                                           |             |
|       |                                         |                                           |                                                           |             |
|       |                                         |                                           |                                                           |             |
|       | erval<br>III<br>EKDAY<br>59<br>00<br>01 | erval Hon<br>III IV<br>EKDAYS<br>59<br>00 | erval Home III IV V EKDAYS Ends at: 59 22 00 23 01 00 NEV | erval Home  |

Фигура 19. Прозорец за създаване на период в седмична програма на отопление

#### Изтриване на седмична програма на отопление

Седмична програма на отопление се изтрива като в списъка с програми я маркирате и натиснете

### Управление на електрическите отоплителни уреди

#### Добавяне на отоплителен уред в зона

Добавянето на отоплителен уред в зона става като натиснете бутон Шив прозореца за настройка на зоната.

Появява се списък с уредите, включени в системата. Натиснете името на желания уред и той ще бъде добавен в избраната зона.

#### Корекция на отоплителен уред

Корекция на отоплителен уред, включен в системата, е възможна като изберете желания уред в прозореца със

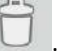

списъка с отоплителни уреди с 🌽. Прозореца е показан на фиг.20.

Потребителя има възможност да промени следните настройки на уреда: 2 Името на отоплителния уред. В полето "Heater name" въвеждате новото име;

🛿 Да актуализира зададения му фърмуеър като натисне бутон

UPDATE FIRMWARE

**Забележка:** След актуализиране на системата Smart Heater може да използвате нови, подобрени функции на Вашия уред, нещо повече, системата Ви ще заработи по-добре.

Настройки на уреда, които не могат да се променят:

🛛 Зададените числови стойности на температурата;

Пекущата версия на фърмуеър;

🛿 Най-новата версия на фърмуеър.

| 1274118           | _               |
|-------------------|-----------------|
| Password          |                 |
| Repeat password   |                 |
| Current time:     | Wed 02:01       |
| Current firmware: | 1.0.0.16        |
| Latest firmware:  | 1.0.0.16        |
| IDENTIFY U        | JPDATE FIRMWARE |

Фигура 20. Прозорец за настройване на уреда

#### Премахване на отоплителен уред от системата

За да изтриете отоплителен уред от системата, извършете следните действия (последователността им е указана в началната страница за преглед на зоните – zone preview):

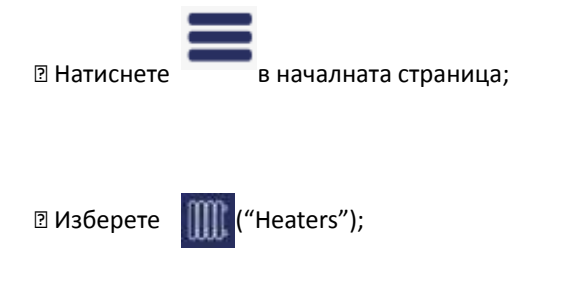

🗵 От списъка с уреди, включени в системата, изберете този, който искате да изтриете и натиснето

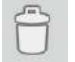

### Away Mode – Режим Отсъстващ

В определеното време този режим спира действието на всички настройки в приложението Smart Heater, включително и ръчно зададените температура, режим или действаща програма за седмично отопление.

#### Включване на режим Away Mode

За да включите Away mode направете следното:

Патиснете

Away mode is off

в началната страница за преглед на зоните – zone preview(този бутон показва състоянието на режим Away mode) (в посочения пример Away mode е изключчен);

В отворения прозорец на режим Away mode натиснете бутон

Включването на Away mode става по два начина:

Пако потребителят знае в колко часа Away mode ще изключи, с натискане на бутон

"Set end date "(Задай дата за изключване) отваря следващия прозорец, където могат да се зададат с

точност годината, месеца, деня, часа и минутите за преустановяване на режим Away mode;

🛿 Ако потребителят не знае в колко часа ще спре режим Away mode, трябва да остави бутона в полето "Set end

date"(Задай дата за изключване) в положение изключено "OFF", а режимът Away mode ще бъде прекратен, когато

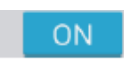

#### натиснете бутон

Забележка: Когато режимът Away mode се изключи, всички параметри на отопление в зоните, по които е работила системата преди включването му, ще се възстановят.

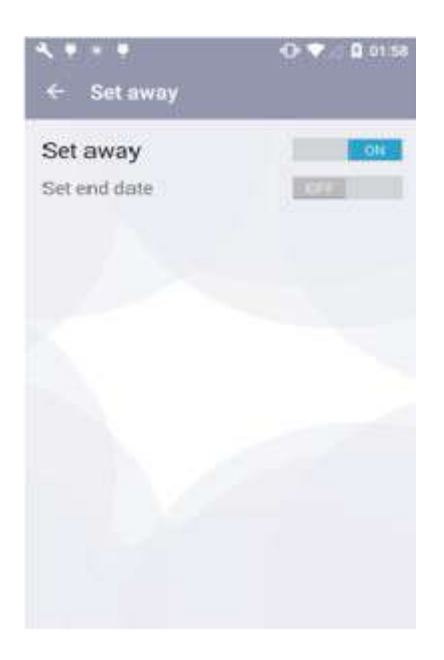

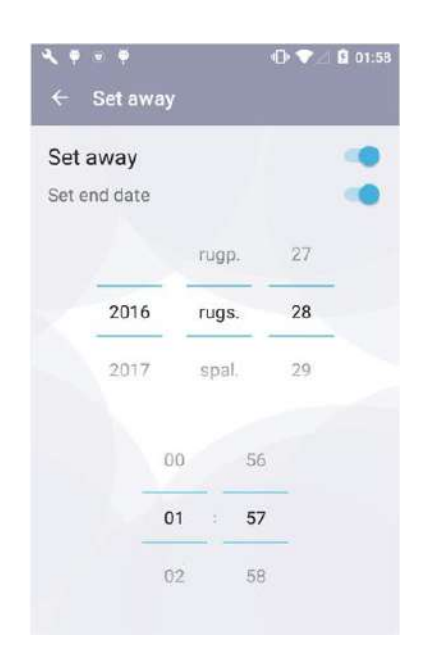

#### Фигура 21. Прозорец 1 Режим на Away mode

#### Фигура 22. Прозорец 2 на Режим Away mode

#### Изключване на режим Away Mode

За да изключите Away mode, направете следното:

Патиснете Zz Away mode is on в началния прозорец;

☑ Натиснете бутон "Set Away" ON в отворилия се прозорец на режима Away mode

Забележка: Когато Away mode е включен и му е зададено време, той автоматично изключва в определения момент и всички параметри на отопление в зоните, по които е работила системата преди включването му, ще се възстановят.

## Свързване на електрически отоплителен уред с приложението Smart Heater App

За да управлявате закупения отоплителен уред през приложението Smart Heater app (от компютър или друго устройство, което поддържа Windows операционна среда ), трябва да ки свържете.

Забележка: Списъкът с включените в системата отоплителните уреди може да се преглежда в прозореца с уредите, който се отваря като:

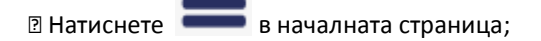

🛙 Натиснете 🏢 в прозореца с менюта.

### Как успешно да регистрирате съществуващ отоплителен уред

1. В прозореца за регистрация на уреда попълнете точно SSID (уникалното име за достъп на домашния интернет) и

парола. Препоръчително е да оставите изключен бутона срещу полето "Wi-Fi is hidden" ( Състояние OFF) ;

#### Smart Heater user manual EN

24

2. Натиснете бутон SEARCH FOR HEATER

3. От екрана на уреда, който искате да включите в системата натиснете и задръжте едновременно бутоните "+" and "-", докато на дисплея се появи символ SC (Smart Configuration);

4. В приложението Smart Heater app, изберете името на уреда от прозореца за регистрация "Register Heater" в полето "Found Heaters" (намерени уреди );

5. Напишете името на уреда в полето "New Heater 1" в прозореца за потвърждение и натиснете бутон "ОК" като червената лампичка на уреда, който свързваме в момента, трябва да мига.

Забележка: Препоръчително е да извършите свързването на всеки съществуващ отоплителен уред отделно, следвайки същите действия.

| <b>₹ • • •</b><br>← Add heat | ⊙ 🔻 🛿 02:0<br>er |
|------------------------------|------------------|
| Enter your WiFi              | information:     |
| SSID:                        | SLABS            |
| Password.                    |                  |
| WIFI is hidden:              | () <b>D</b>      |
| SEAF                         | RCH FOR HEATER   |
|                              |                  |
|                              |                  |
|                              |                  |

| ۹      | · • •                       | 🕩 💎 🗹 😫 02:06 |
|--------|-----------------------------|---------------|
| ÷      | Register heater             | O             |
| 1. Pre | ess and hold + and - buttor | ns on heater  |
| 2. Se  | ect heater from the list be | low           |
| Found  | d heaters:                  |               |
| II     | 600194137102                |               |
| 800    |                             |               |
|        |                             |               |
|        |                             |               |
|        |                             |               |
|        |                             |               |
|        |                             |               |
|        |                             |               |
|        |                             |               |
|        |                             |               |
|        |                             |               |
|        |                             |               |

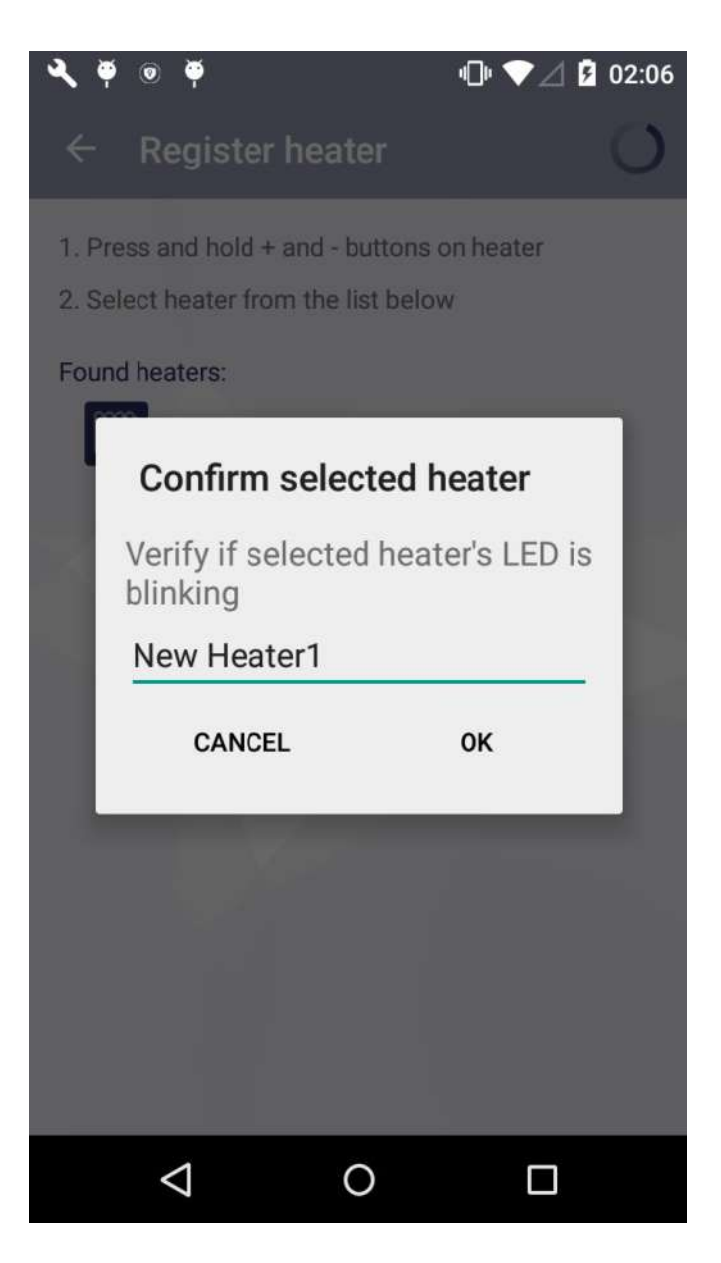

Фигура 25. Прозорец за потвърждаване регистрацията на уреда

Тип Wi-Fi връзка която се поддържа:

1. WPA2 Personal;

2. WPA/WPA2 Personal Mixed

Smart Heater application:

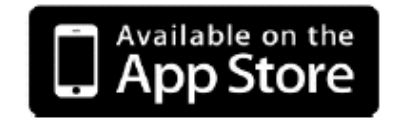

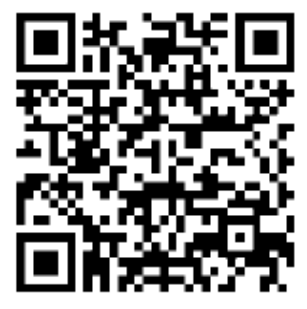

# III. Windows

### вход

#### Първоначално влизане в системата Smart Heater

Ако не сте влизали или сте прекъснали връзката със системата Smart Heater, кликнете върху иконата "Adax" на мобилното приложение и ще се появи екран за влизане Log in.

Потребителят има възможност да влезе със свой акаунт през социалните мрежи като кликне върху съответната икона на Log in екрана или да излезе от системата като избере полето "Sign Up" и попълни е-mail адреса и паролата си в отворения прозорец.

Ако сте забравили паролата си за влизане, натиснете бутона "Lost password?" (изгубена парола). Следващите стъпки ще Ви дадат пълна информация как да възстановите данните.

За да използвате системата без да влизате през Log in, изберете полето "Direct Mode". В този режим на работа разполагате с една зона, в която да включите един достъпен уред. Подходящ е в случаи, когато използваният уред не може да се свърже към домашния интернет (WiFi).

#### Фигура 26. Log in екран

| <b>16</b> (17) |             | <b>E</b> 09:5 |
|----------------|-------------|---------------|
| ← Login        |             |               |
| C              |             |               |
| Google         | Microsoft   | Facebook      |
|                | in          | Y             |
| Twitter        | LinkedIn    | Yahoo!        |
|                | or          |               |
| your e-mail    |             | 1             |
| your passwo    | rd          |               |
|                | Sign In     |               |
|                |             |               |
|                |             |               |
| ign Up         | Direct mode | Lost password |

#### Изход - Sign-out

Ако трябва да излезете от системата, следвайте стъпките:

Патиснете страница (zone preview).

Изберете

ете 🧧 🖾 (Account) от менюто в отворения прозорец.

Патиснете Sign-out в прозореца с потребителския акаунт.

Следващия път, когато се свързвате със системата Smart Heater, ще се появи екрана Log in, където трябва отново да

въведете данните за влизане или да използвате една от наличните социални мрежи.

### Функции на бутоните

| Начална страница (Zone Preview    | N)  |
|-----------------------------------|-----|
| 13 //.                            | 804 |
| $\equiv$ Smart Heater             |     |
| Living room Kitchen Be            | dro |
| Living room<br>21.9 °C<br>15.0 °C |     |
| Zz Away mode is off               |     |
| Week program: Office              |     |
| Reduced untill 22:59              |     |

Фигура 27. Начална страница (Zone Preview)

След като сте влезли в системата, ще се появи началната страница, на която може да видите зоните. При първоначалното влизане ще се покаже една програмно зададена зона. Ако създадете още зони, ще може да ги преглеждате по слайдове заедно с техните персонализирани настройки (на тази страница, създадените зони "Всекидневна", "Кухня", "Спалня" са видими).

| Възможни функции на страницата за преглед на зоните:<br>🛙 Преминаване от една зона в друга (ако са създадени повече от една зони); 🛛 🦳 🖳              |
|----------------------------------------------------------------------------------------------------|
| 🛿 Увеличаване/намаляване на зададената температура, използвайки бутоните 🛨и 🤀;                                                                        |
| Пактивиране на режим Away mode с кликване върху иконата (текущото състояние на тази икона е неактивно, което показва, че режим Away mode е изключен); |
| 🛿 Настройване на програмата за седмично отопление с кликване върху иконата 🔟 ;                                                                        |
|                                                                                                    |

🛛 Кликнете върху иконата

\$

, за да се отвари прозорец с настройки на зоната.

### Меню

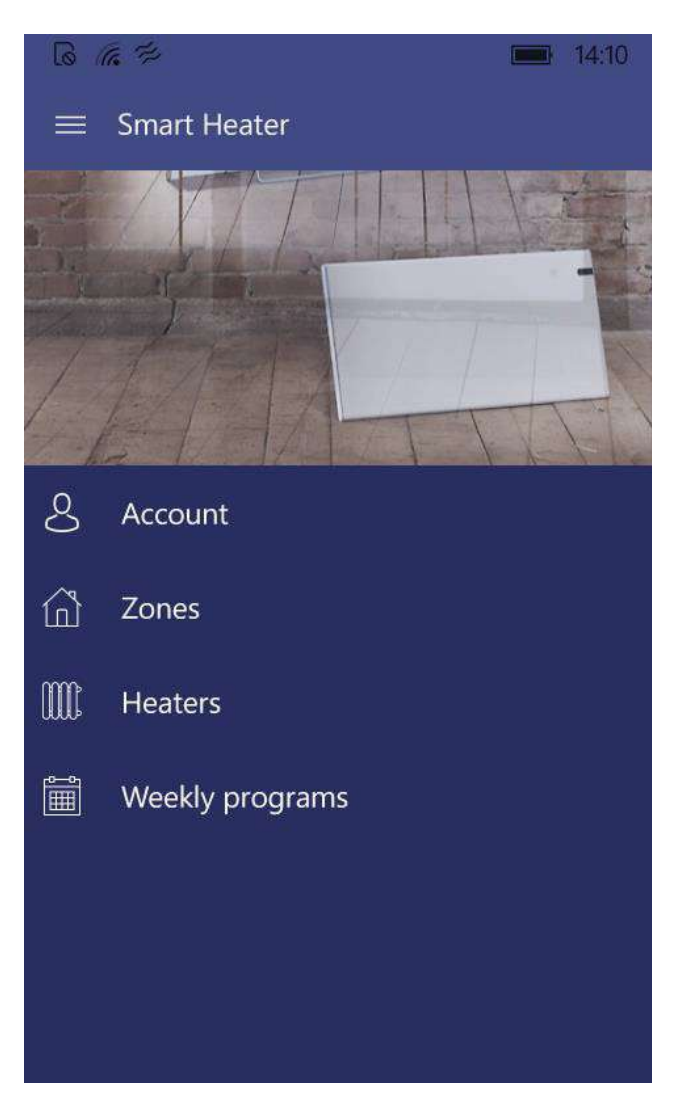

#### Фигура 28. Прозорец с менюто

Прозорецът се отваря чрез избор на иконата от началната страница( zone preview ). От прозореца с менюто имате достъп до всички основни функции:

- "Account" профил на потребителя за влизане в системата;
- ℤ "Zones" списък на зоните, създадени от потребителя;
- 2 "Heaters" списък на уредите, включени от потребителя в системата;
- I "Weekly program" списък на програмите за седмично отопление.

### Зона

#### Създаване на зона

| ,             | ന് |               | + |
|---------------|----|---------------|---|
| $\rightarrow$ |    | $\rightarrow$ |   |

Създадената нова зона има следните настройки, които могат да бъдат променени:

Име на зоната "Нова зона";

Нова зона се създава по следния начин: 🚺

☑ Изписва се програмно зададената температура на зоната (+20 °C);

В прозореца с настройки на създадената зона се показва списък на всички режими с последно настроената температура за съответната зона; Вижда се режим "Away mode";

Отоплението в режим Away mode е икономично("Reduced");

🛛 Поддържа се директно отопление на зоните (Direct heating), т.е., не е зададена програма за седмично отопление.

#### Корекция на зоните

| 6 6 4              |       |         | 14:13  |
|--------------------|-------|---------|--------|
| ← Living room set  | tings |         |        |
| Living room        |       |         |        |
| Zone heaters:      |       |         |        |
| IIII, ovn de merde |       | 2       | 1.9 °C |
| Heating modes:     |       |         |        |
| Off                | -     | Off     | +      |
| Antifrost          | -     | 6.0 °C  | +      |
| Comfort            | -     | 19.0 °C | +      |
| Away mode:         |       | Reduced |        |
|                    | +     | Ĩ       |        |

#### Фигура 29. Прозорец за настройка на зоните

В прозореца за настройка на зоните, се намира списък с уредите, включени в конкретната зона(има един отоплителен уред в зоната на примерния прозорец). Зададената температура е показана до съответния уред. В този прозорец могат да се преглеждат и режимите на отопление със съответните зададени температурни стойности в тях. Параметрите на отопление могат да се настройват само за посочените в този прозорец зони и режими. От този прозорец може също да се настройва режима на отопление в зависимост от числовата стойност на зададената температура, която следва да се поддържа в определената зона, когато активирате режим "Away mode" от началната страница(zone preview).

В предоставения прозорец се правят промени в параметрите на зоната:

Пако е необходимо, може да се промени името на зоната (ако полето с името по погрешка е оставено празно, системата запазва предишното име на зоната);

| -  | -   | 2 |
|----|-----|---|
| 16 | 70  | 1 |
| п  | U   | 1 |
| Ŀ  | 100 | 9 |

В Когато се натисне иконата в долния край на прозореца, се появява списък с включените в системата уреди и, ако маркирате уред от този списък, той ще бъде включен в зоната;

🛙 За да премахнете уред, включен в тази зона, маркирайте го и натиснете

Задайте температурата за режимите на отопление в списъка с помощта на бутоните

Пастройте режима на отопление Away mode като натиснете бутон

(показва се списъкът със създадените режими на отопление и от него може да изберете този, който да се зададе на режима Away mode).

+

Reduced

#### Изтриване на създадена зона

За да изтриете създадена зона от списъка с налични зони, следвайте стъпките:

1. Натиснете иконата

в началната страница; (Zones) в прозореца с менюто;

2. Натиснете иконата

3. В прозореца със списъка на зоните, маркирайте зоната, която искате да изтриете и натиснете иконата

### Режим на отопление

#### Създаване на режим на отопление

За да създадете нов режим на отопление, следвайте стъпките:

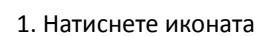

в началната страница;

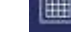

3. В отворения прозорец с програми за седмично отопление, изберете една от списъка и натиснете

4. В отворения прозорец за преглед на програмите за седмично отопление натиснете иконата

5.Натиснете

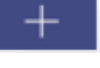

("Heating modes") в отворения прозорец за корекция(създаване на период на отопление) на програмата за седмично отопление.

Наименованието "Нов режим на отопление" се дава автоматично на новосъздадения режим на отопление. В същия прозорец то може да бъде променено, може да се зададе желаната температура и цветната индикация. Според определения за режима на отопление цвят, в прозореца с графика на програмите за седмично отопление ще видите времето, през което ще се активира съответният режим.

| 6 /4                          | <b>14:30</b>                         |  |  |
|-------------------------------|--------------------------------------|--|--|
| $\leftarrow$ New heating mode | <ul> <li>New heating mode</li> </ul> |  |  |
|                               | 1                                    |  |  |
| new heating mode              |                                      |  |  |
| Temperature –                 | 20.0 °C +                            |  |  |
| Heating mode color            |                                      |  |  |
|                               |                                      |  |  |
|                               |                                      |  |  |
|                               |                                      |  |  |
|                               |                                      |  |  |
|                               |                                      |  |  |
|                               |                                      |  |  |

Фигура 30. Прозорец за създаване на режими на отопление

#### Корекция на режима на отопление

Цветната икона съответстваща на дадения режим на отопление може да се смени, следвайки стъпките:

|                   | 10 |
|-------------------|----|
|                   | E  |
| <br>$\rightarrow$ |    |

1

→ маркирайте една от наличните програми за седмично отопление и натиснете

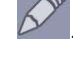

изберете режима на отопление, който искате да коригирате и отново натиснете

Забележка: Извършете действията по алгоритъма от началната страница(zone preview). Докато се изпълняват тези операции, не променяйте стойностите на температурата на отопление, тъй като това се прави индивидуално за всяка зона. Например, за всички зони може да се настрои една и съща програма за седмично отопление, която докато работи по еднаква схема в режимите на отопление, тя може да поддържа различна температура. За програмно зададения отоплителен режим "OFF" температурата не може да се настройва.

#### Изтриване на режим на отопление

За да изтриете режим на отопление, направете следното:

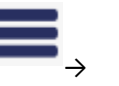

→ маркирайте една от наличните програми за седмично отопление и натиснете

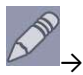

изберете режима на отопление, който искате да изтриете и отново натиснете

Ĥ

**Забележка:** Извършете действията по реда, указан на началната страница(zone preview). Програмно зададените режими на отопление и тези, които се използват в някоя от програмите за седмично отопление в системата, не могат да бъдат изтрити.

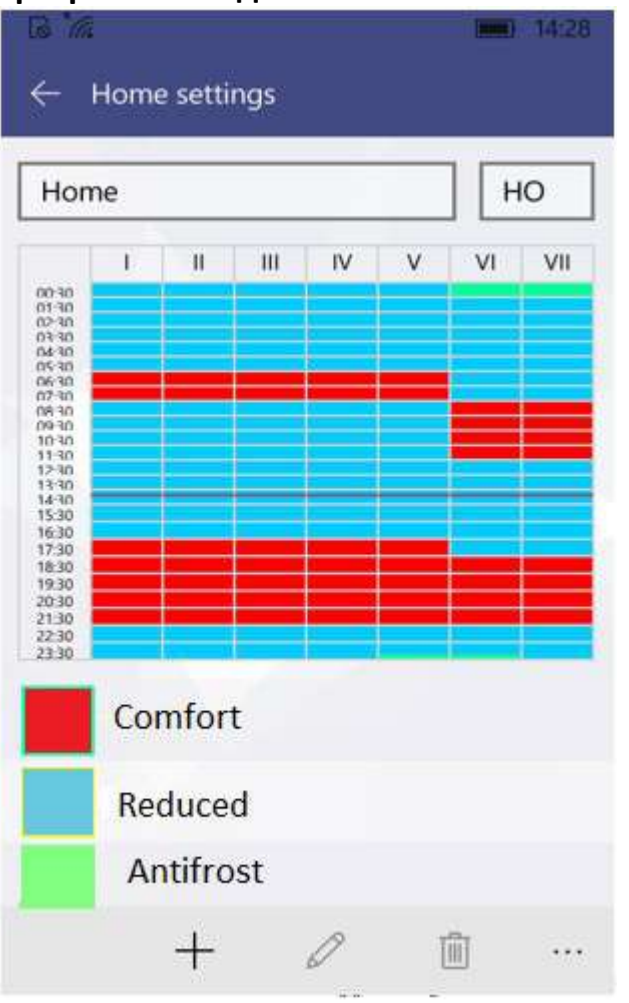

### Програма за седмично отопление

Фигура 31. Схема на седмично отопление

В прозореца за преглед на програмата за седмично отопление има подробна схема на отоплението, където може да видите дните от седмицата, интервалите и режима със съответната температура, която ще се поддържа(цветната индикация съответства на режима).

В този прозорец може се направят настройки на седмичната програма: да се промени наименованието ѝ, съкратеното ѝ име, което се генерира от системата("НО" на фигура.18), или при нужда, да се изтрие избрания отоплителен режим.

Забележка: Не могат да се изтриват само програмно създадени режими на отопление като: "Комфортен", "Икономичен", "Антифрост" и "OFF".

#### Създаване на програма за седмично отопление

За да създадете нова програма за седмично отопление, трябва да направите следното:

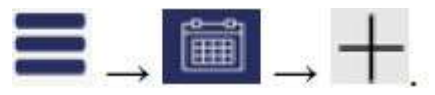

В новата програма следните параметри ще бъдат зададени предварително Пимето "New week program" ("Нова седмична програма"), може да се промени в прозореца за преглед на седмичния график на отопление; 🛿 Съкратено име. За всяка следваща програма на отопление то ще бъде "P(n+1)", където n – номерът на последната създадена програма.

Програмно зададен график;

Списък с режими на отопление.

Забележка: Изпълнявайте действията по реда, описан в прозореца за преглед на зоните (zone preview).

#### Корекция на програма за седмично отопление

Корекция на програма за седмично отопление:

в началната страница; 1. Натиснете иконата 2. В прозореца с менюта, натиснете седмични програми("Weekly programs") 3. В прозореца с програми за седмично отопление, изберете тази, която ще редактирате и натиснете 4. В прозореца за преглед на графика на програмата за седмично отопление натиснете

Редактирането на седмичната програма на отопление става като се създават един по един нови периоди, като на всеки му се задава и режима на работа.

Създаване на нов период на отопление:

🛿 Маркирайте един или няколко дни от седмицата. Ето как изглеждат дните от седмицата на екрана

|                                  | V VI VII                        |                             |                      |            |
|----------------------------------|---------------------------------|-----------------------------|----------------------|------------|
| Week days                        | Week-ends                       | означава понеделник,        | вторник, и т.н.      | Ако искате |
| новият период да се от           | нася за всички делнични дни от  | седмицата, маркирайте       | Week days            | , или за   |
| съботите и неделите -            | Week-ends . Ако искате пер      | иодът да се повтаря през ця | алата седмица, марки | райте и    |
| Week days                        | Week-ends                       |                             |                      |            |
| Р Изберете часовете за<br>"To"); | начало и край на периода, в кої | йто ще се изпълнява програ  | мата(вижте полетата" | 'From" и   |

🗵 Маркирайте режима на отопление, който ще се поддържа в съответствие със зададените температура и период.

Ако желаният режим не е включен в списъка, може да го създадете като натиснете

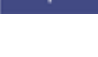

🛿 След изпълнението на всички стъпки създаденият период се запаметява с бутон

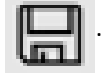

Забележка: При създаването на период на отопление трябва да изпълните точно всички описани действия, в противен случай, програмата няма да запамети новия период. Създаденият период на коригираната програма на отопление винаги ще се показва в горната част на екрана. Така няма да е нужно да помните включените по-рано в графика периоди на отопление.

| <b>IB</b> (74         |         |        |    |    | 1000 | 14:28 |
|-----------------------|---------|--------|----|----|------|-------|
| <ul><li>← A</li></ul> | dd int  | erval  |    |    |      |       |
| T                     | Ш       | Ш      | IV | v  | VI   | VI    |
|                       | W       | eek da | ys |    | Wee  | kend  |
| From                  |         | 2      | 2  | 28 | Р    | м     |
| То                    |         | 2      | 2  | 28 | P    | м     |
| Heatin                | ng mo   | des:   |    |    |      | +     |
| Ň                     | /acatio | on     |    |    |      |       |
| F                     | Party   |        |    |    |      |       |
| V                     | Vork    |        |    |    |      |       |
|                       |         | э.     |    |    |      |       |
|                       |         |        |    |    |      |       |

Фигура 32. Прозорец за създаване на период в седмична програма на отопление

#### Изтриване на седмична програма на отопление

Седмична програма на отопление се изтрива като в списъка с програми я маркирате и натиснете

#### Управление на електрическите отоплителни уреди

#### Добавяне на отоплителен уред в зона

Добавянето на отоплителен уред в зона става като натиснете бутон 👘 в прозореца за настройка на зоната.

Появява се списък с уредите, включени в системата. Натиснете името на желания уред и той ще бъде добавен в избраната зона.

#### Корекция на отоплителен уред

Корекция на отоплителен уред, включен в системата, е възможна като изберете желания уред в прозореца със

Прозореца е показан на фиг.20.

списъка с отоплителни уреди с бътон

Потребителят има възможност да промени следните настройки на уреда: I Името на отоплителния уред. В полето "Heater name" въвеждате новото име;

🛛 Да актуализира зададения му фърмуеър като натисне бутон

UPDATE FIRMWARE

Забележка: След актуализиране на системата Smart Heater може да използвате нови, подобрени функции на Вашия уред, нещо повече, системата Ви ще заработи по-добре.

Настройки на уреда, които не могат да се променят:

Зададените числови стойности на температурата;

Пекущата версия на фърмуеър;

🛿 Най-новата версия на фърмуеър.

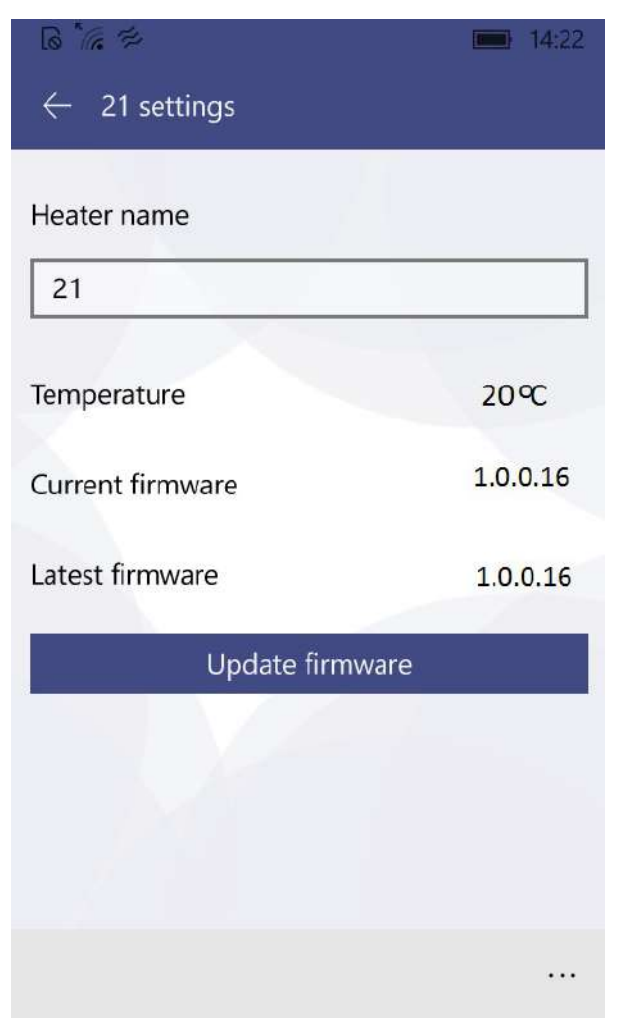

Фигура 33. Прозорец за настройване на уреда

#### Премахване на отоплителен уред от системата

За да изтриете отоплителен уред от системата, извършете следните действия (последователността им е указана в началната страница за преглед на зоните – zone preview):

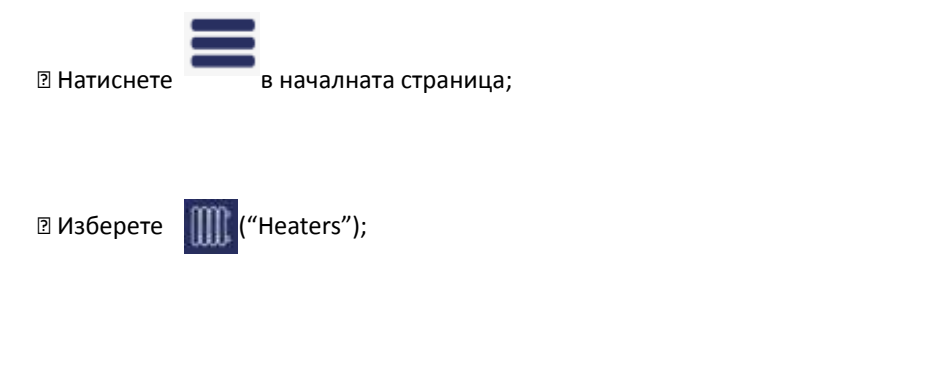

🛛 От списъка с уреди, включени в системата, изберете този, който искате да изтриете и натиснете

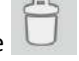

### Away Mode – Режим Отсъстващ

В определеното време този режим спира действието на всички настройки в приложението Smart Heater, включително и ръчно зададените температура, режим или действаща програма за седмично отопление.

#### Включване на режим Away Mode

За да включите Away mode направете следното:

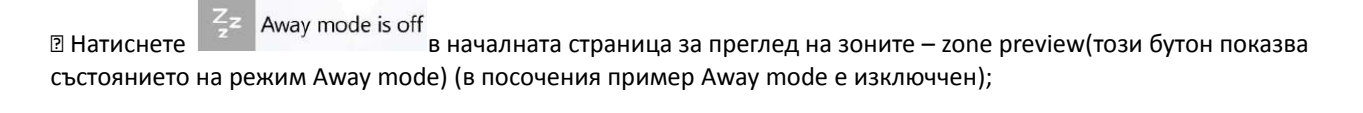

В отворения прозорец на режим Away mode натиснете бутон Away mode is off .

Включването на Away mode става по два начина:

Пако потребителят знае в колко часа Away mode ще изключи, с натискане на бутон

stopped" (Запази режима, докато не бъде спрян) отваря следващия прозорец, където могат да се зададат с точност

годината, месеца, деня, часа и минутите за преустановяване на режим Away mode;

2 Ако потребителят не знае в колко часа Away mode ще изключи, трябва да остави бутона (

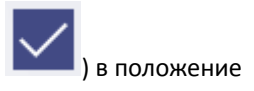

'Keep away until

ON (включен). Режимът ще изключи, когато се натисне бутон

Away mode is on

(когато Away mode е изключен, се появява бутон).

Away mode is off

Забележка: Когато режимът Away mode се изключи, всички параметри на отопление в зоните, по които е работила системата преди включването му, ще се възстановявят.

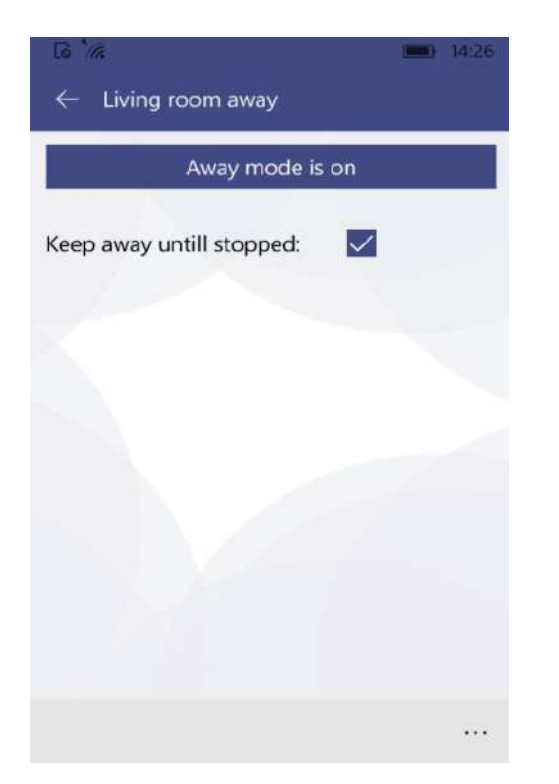

| ep away untill | stopped: |      |
|----------------|----------|------|
| rn away off at |          |      |
| September      | 30       | 2016 |
|                |          |      |
| 6              | 26       | PM   |
| 6              | 26       | PM   |
|                |          |      |

Фигура 34. Прозорец 1 Режим на Away mode

Фигура 35. Прозорец 2 на Режим Away mode

#### Изключване на режим Away Mode

За да изключите Away mode, направете следното:

Патиснете Zz Away mode is on в началния прозорец;

Патиснете бутон Аway mode is on в отворилия се прозорец на режима Away mode.

Забележка: Когато Away mode е включен и му е зададено време, той автоматично изключва в определения момент и всички параметри на отопление в зоните, по които е работила системата преди включването му, ще се възстановят.

## Свързване на електрически отоплителен уред с приложението Smart Heater App

За да управлявате закупения отоплителен уред през приложението Smart Heater app (от компютър или друго устройство, което поддържа Windows операционна среда ), трябва да ки свържете.

Забележка: Списъкът с включените в системата отоплителните уреди може да се преглежда в прозореца с уредите, който се отваря като:

🛙 Натиснете 📕 в началната страница;

Патиснете в прозореца с менюта.

### Как успешно да регистрирате съществуващ отоплителен уред

1. В прозореца за регистрация на уреда попълнете точно SSID (уникалното име за достъп на домашния интернет) и

парола. Препоръчително е да оставите изключен бутона срещу полето "Wi-Fi is hidden" (състояние OFF);

#### Smart Heater user manual EN 24

2. Натиснете бутон

Search for heater

3. От екрана на уреда, който искате да включите в системата натиснете и задръжте едновременно бутоните "+" and "-", докато на дисплея се появи символ SC (Smart Configuration);

4. В приложението Smart Heater app, изберете името на уреда от прозореца за регистрация "Register Heater" в полето "Discovered heater" (намерен уред );

5. Проверете дали червената лампичка на уреда, който свързвате в момента мига;

6.Напишете името на уреда в полето "Heater номе" в прозореца за регистрация;

7.Натиснете бутон в долната част на екрана.

Забележка: Препоръчително е да извършите свързването на всеки съществуващ отоплителен уред отделно, следвайки същите действия.

| BAR                       | 14:23        |  |
|---------------------------|--------------|--|
| $\leftarrow$ title goes h | ere          |  |
| Enter your WiFi in        | nforfmation: |  |
| SSID:                     | SLABS        |  |
| Password:                 | password     |  |
| WiFi is hidden:           |              |  |
| Search for heater         |              |  |
|                           |              |  |
|                           |              |  |
|                           |              |  |
|                           |              |  |
|                           | •••          |  |

| 6 / 0                                            |                                                     | 14:23             |
|--------------------------------------------------|-----------------------------------------------------|-------------------|
| ← Heater r                                       | egistration                                         |                   |
| Heater name:<br>Press and hold<br>Select the hea | give heater<br>d - and + butto<br>tter from the lis | a name            |
| Verify if the se                                 | elected heaters                                     | leds are blinking |
| Discovered he                                    | eater:                                              |                   |
|                                                  |                                                     |                   |
|                                                  |                                                     |                   |
| Searching for                                    | heate 🔛                                             | 0                 |

Фигура 36. Прозорец за свързване с WiFi

Фигура 37. Прозорец за регистрация на уреда

Тип Wi-Fi връзка която се поддържа:

1. WPA2 Personal;

2. WPA/WPA2 Personal Mixed

Smart Heater application:

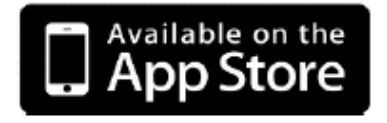

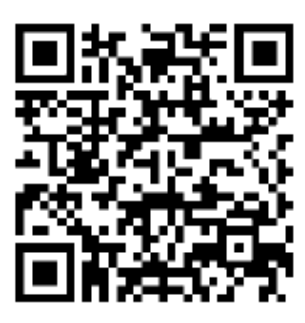